## GA-7TESM Dual Xeon Processor Motherboard

# **USER'S Manual**

Xeon® Processor Motherboard Rev. 1001

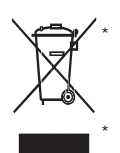

The WEEE marking on the product indicates this product must not be disposed of with user's other household waste and must be handed over to a designated collection point for the recycling of waste electrical and electronic equipment!! The WEEE marking applies only in European Union's member states.

Table of Content

## Table of Contents

| Item Checklist                                              | 4  |
|-------------------------------------------------------------|----|
| Chapter 1 Introduction                                      | 5  |
| 1.1. Considerations Prior to Installation                   | 5  |
| 1.2. Features Summary                                       | 6  |
| 1.3. GA-7TEWH-RH Motherboard Component                      |    |
| Chapter 2 Hardware Installation Process                     | 11 |
| 2.1. Installing Processor and CPU Haet Sink                 | 11 |
| 2.1.1. Installing CPU                                       | 11 |
| 2.1.2. Installing Heat Sink                                 | 12 |
| 2.2. Installing memory modules                              | 13 |
| 2.3. Connect ribbon cables, cabinet wires, and power supply | 17 |
| 2.3.1. I/O Back Panel Introduction                          | 17 |
| 2.4. Connectors Introduction                                |    |
| 2.5. Jumper Setting                                         |    |
| Chapter 3 BIOS Setup                                        |    |
| Main                                                        |    |
| Advanced                                                    |    |
| Processor Configuration                                     | 35 |
| Power Management                                            | 39 |
| Memory Configuration                                        | 42 |
| Advanced Chipset Configuration                              |    |
| PCI Configuration                                           |    |
|                                                             |    |
| Boot DeviceConfiguration                                    |    |
| Haradware Monitor                                           | 56 |
| Power                                                       | 57 |
| Security                                                    | 59 |
| Server                                                      | 61 |
|                                                             |    |

| GA-7TESM Mot | herboard            |    |
|--------------|---------------------|----|
|              | System Management   | 62 |
|              | Console Redirection | 63 |
| Boot         |                     |    |
| Exit         |                     |    |

#### Introduction

## Item Checklist

- ☑ The GA-7TESM motherboard
- Serial ATA cable x 6
- ☑ I/O Shield Kit
- D CD for motherboard driver & utility
- ☑ GA-7TESM quick reference guide

\* The items listed above are for reference only, and are subject to change without notice.

## **Chapter 1 Introduction**

#### 1.1. Considerations Prior to Installation

#### **Preparing Your Computer**

The motherboard contains numerous delicate electronic circuits and components which can become damaged as a result of electrostatic discharge (ESD). Thus, prior to installation, please follow the instructions below:

- 1. Please turn off the computer and unplug its power cord.
- 2. When handling the motherboard, avoid touching any metal leads or connectors.
- It is best to wear an electrostatic discharge (ESD) cuff when handling electronic components (CPU, RAM).
- Prior to installing the electronic components, please have these items on top of an antistatic pad or within a electrostatic shielding container.
- 5. Please verify that the power supply is switched off before unplugging the power supply connector from the motherboard.

#### Installation Notices

- 1. Prior to installation, please do not remove the stickers on the motherboard. These stickers are required for warranty validation.
- 2. Prior to the installation of the motherboard or any hardware, please first carefully read the information in the provided manual.
- 3. Before using the product, please verify that all cables and power connectors are connected.
- 4. To prevent damage to the motherboard, please do not allow screws to come in contact with the motherboard circuit or its components.
- 5. Please make sure there are no leftover screws or metal components placed on the motherboard or within the computer casing.
- 6. Please do not place the computer system on an uneven surface.
- 7. Turning on the computer power during the installation process can lead to damage to system components as well as physical harm to the user.
- 8. If you are uncertain about any installation steps or have a problem related to the use of the product, please consult a certified computer technician.

#### Instances of Non-Warranty

- 1. Damage due to natural disaster, accident or human cause.
- 2. Damage as a result of violating the conditions recommended in the user manual.
- 3. Damage due to improper installation.
- 4. Damage due to use of uncertified components.
- 5. Damage due to use exceeding the permitted parameters.
- 6. Product determined to be an unofficial Gigabyte product.

| Form Factor               | 12" x 13" EATX size form factor, 8 layers PCB                                |
|---------------------------|------------------------------------------------------------------------------|
| CPU                       | Supports Dual Intel <sup>®</sup> Xeon <sup>®</sup> Nehalem-EP 2S /           |
|                           | Westmere processors                                                          |
|                           | • Xeon <sup>®</sup> Quad Core in LGA 1366 socket                             |
|                           | • Supports QuickPath Interconnect up to 6.4GT/s                              |
|                           | • Enhanced Intel SpeedStep Technology (EIST) & Demand Based                  |
|                           | Switch (DBS)                                                                 |
|                           | <ul> <li>Support Intel Virtualization Technology (VT)</li> </ul>             |
| Chipset                   | • Intel® 5520 (Tylersburg-36D) Chipset                                       |
|                           | • Intel® 82801JR (ICH10R)                                                    |
| Memory                    | • 18 x 1.5V DDR3 DIMM sockets supporting up to 288 GB                        |
|                           | of system memory                                                             |
|                           | • 12 x 1.35V DDR3L DIMM sockets supporting up to 192 GB                      |
|                           | of system memory                                                             |
|                           | 3 channel memory architecture                                                |
|                           | • Support 800/1066/1333 memory                                               |
|                           | Support ECC RDIMM/ UDIMM                                                     |
| I/O Control               | ITE IT8720F Super I/O                                                        |
| Expansion Slots           | • 1 PCI slots 32-Bit/33MHz (5V)                                              |
|                           | <ul> <li>1 PCI-E x16 slot (Gen2 x16 signal)</li> </ul>                       |
|                           | <ul> <li>1 PCI-Express x8 slots (Gen2 at x8 signal)</li> </ul>               |
|                           | <ul> <li>1 PCI-Express x8 slots (Gen2 at x4 signal)</li> </ul>               |
| SATA RAID Controller      | Intel <sup>®</sup> ICH10R SATA Controller                                    |
|                           | • Supports 6 independant SATA 3.0 Gb/s with Software RAID 0,1,               |
|                           | 5,10                                                                         |
| On-Board VGA              | ServerEngines Pilot II with 32MB DDR2 memory                                 |
| SAS Controller (optional) | LSI SAS 2008 SAS controller                                                  |
| On-Board LAN              | • Intel <sup>®</sup> 82576EB GbE controllersupports dual Gigabit LAN ports   |
|                           | <ul> <li>Dual Intel<sup>®</sup> 82574L GbE controllers (Optional)</li> </ul> |
|                           | Supports QuickData DMA engine/TCP acceleration/IA-optimized                  |
|                           | TCP stack/DCA( Direct Cache Access)/LLI, MSI-X,RSS                           |
| Internal Connector        | • 2 x 8-pin ATX power connector                                              |
|                           | • 1 x 24-pin ATX power connector                                             |
|                           | • 6 x SATA 3.0Gb/s connectors                                                |
|                           | • 1 x Serial connector (COM)                                                 |
|                           | 1 x USB 2.0 connectors for additional 2 ports by cable                       |

## 1.2. Features Summary

| GA-7TESM Motherboard   |                                                           |
|------------------------|-----------------------------------------------------------|
| •                      | 2 x mini SAS connector (optional)                         |
| •                      | 1 x front panel connecctor                                |
| •                      | 1 x PSMI connecctor                                       |
| •                      | 4 x System fan cable connector                            |
| •                      | 2 x CPU fan cable connectors                              |
| Rear Panel I/O •       | P/S 2 Keyboard and Mouse Connectors                       |
| •                      | 1 x Serial port                                           |
| •                      | 4 x USB 2.0 dual-port connector                           |
| •                      | 1 x VGA connector                                         |
| •                      | 1 x iKVM LAN port                                         |
| •                      | 4 x RJ45 LAN ports                                        |
| Hardware Monitor       | Windbond 83792G controller                                |
| •                      | Enhanced features with CPU Vcore, 1.5V reference,         |
|                        | VCC3 (3.3V), VBAT3V, +5VSB, and System Temperature        |
|                        | values viewing                                            |
| •                      | CPU/Power/System Fan Revolution Detect                    |
| •                      | CPU shutdown when overheat                                |
| •                      | System Voltage Detect                                     |
| •                      | Support basic ASF remote transaction through CSA Bus with |
|                        | hardware circuit                                          |
| BIOS •                 | Phoenix BIOS on 16Mb flash RAM                            |
| Additional Features  • | Supports S4, S5 under Windows Operating System            |
| •                      | Wake on LAN (WOL)                                         |
| •                      | Wake on Ring (WOR)                                        |
| •                      | AC Recovery                                               |
| •                      | Supports Console Redirection                              |
| •                      | Supports 4-pin Fan controller                             |

Introduction

| 1.3. | GA-7TESM Motherboard Component |                                             |  |  |  |
|------|--------------------------------|---------------------------------------------|--|--|--|
| No   | Code                           | Description                                 |  |  |  |
| 1.   | CPU0                           | Primary CPU                                 |  |  |  |
| 2.   | CPU1                           | Secondary CPU                               |  |  |  |
| 3.   | U24                            | Intel Tylersburg-36D IOH                    |  |  |  |
| 4.   | U39                            | Intel ICH10R                                |  |  |  |
| 5.   | U148                           | ITE IT8720F Super I/O controller            |  |  |  |
| 6.   | U29                            | LSI SAS2008 SAS controller (**Optional)     |  |  |  |
| 7.   | U63                            | ServerEngines PilotII                       |  |  |  |
| 8.   | U27                            | Intel 82576EB GbE controller                |  |  |  |
| 9.   | U150/U152                      | Intel 82574L GbE controllers (Optional)     |  |  |  |
| 10.  | U69                            | BMC Flash ROM                               |  |  |  |
| 11.  | U80                            | SMSC 8700 management 10/100 PHY             |  |  |  |
| 12.  | KB_MS1                         | PS/2 Keyboard/Mouse ports                   |  |  |  |
| 13.  | COMA_VGA1                      | Serial/VGA ports                            |  |  |  |
| 14.  | USBX4_1                        | USB ports                                   |  |  |  |
| 15.  | GBE1_1                         | Gigabit LAN ports                           |  |  |  |
| 16.  | MNGT_NIC1                      | 10/100 LAN port (for KVM server management) |  |  |  |
| 17.  | GBE1_2                         | Gigabit LAN ports (Optional)                |  |  |  |
| 18.  | DDR_P0C0D2                     | Channel A slot 2 (for promary CPU)          |  |  |  |
|      | DDR_P0C0D1                     | Channel A slot 1 (for promary CPU)          |  |  |  |
|      | DDR_P0C0D0                     | Channel A slot 0 (for promary CPU)          |  |  |  |
| 19.  | DDR_P0C1D2                     | Channel B slot 2 (for promary CPU)          |  |  |  |
|      | DDR_P0C1D1                     | Channel B slot 1 (for promary CPU)          |  |  |  |
|      | DDR_P0C1D0                     | Channel B slot 0 (for promary CPU)          |  |  |  |
| 20.  | DDR_P0C2D2                     | Channel C slot 2 (for secondary CPU)        |  |  |  |
|      | DDR_P0C2D1                     | Channel C slot 1 (for secondary CPU)        |  |  |  |
|      | DDR_P0C2D0                     | Channel C slot 0 (for secondary CPU)        |  |  |  |
| 21.  | DDR_P1C0D2                     | Channel A slot 2 (for secondary CPU)        |  |  |  |
|      | DDR_P1C0D1                     | Channel A slot 11(for secondary CPU)        |  |  |  |
|      | DDR_P1C0D0                     | Channel A slot 0 (for secondary CPU)        |  |  |  |
| 22.  | DDR_P1C1D2                     | Channel B slot 2 (for secondary CPU)        |  |  |  |
|      | DDR_P1C1D1                     | Channel B slot 1 (for secondary CPU)        |  |  |  |
|      | DDR_P1C1D0                     | Channel B slot 0 (for secondary CPU)        |  |  |  |
| 23.  | DDR_P1C2D2                     | Channel C slot 2 (for secondary CPU)        |  |  |  |
|      | DDR_P1C2D1                     | Channel C slot 1 (for secondary CPU)        |  |  |  |
|      | DDR_P1C2D0                     | Channel C slot 0 (for secondary CPU)        |  |  |  |
| 24.  | MINISAS_1                      | Mini SAS connector #1 (**Optional)          |  |  |  |
| 25.  | MINISAS_2                      | Mini SAS connector #2 (**Optional)          |  |  |  |
| 26.  | SATA0                          | SATA0 data cable connector                  |  |  |  |
| 27.  | SATA1                          | SATA1 data cable connector                  |  |  |  |
| 28.  | SATA2                          | SATA2 data cable connector                  |  |  |  |

8

| No  | Code       | Description                          |
|-----|------------|--------------------------------------|
| 29. | SATA3      | SATA3 data cable connector           |
| 30. | SATA4      | SATA4 data cable connector           |
| 31. | SATA5      | SATA5 data cable connector           |
| 32. | F_PANEL1   | Front panel connector                |
| 33. | USB1       | USB cable connector                  |
| 34. | COMB1      | COM cable connector                  |
| 35. | PCI1       | PCI 32bit/33MHz slot                 |
| 36. | PCI-E3     | PCI-E x8 slot (Gen2 at x4 bandwidth) |
| 37. | PCI-E2     | PCI-E x8 slot (Gen2 at x8 signal)    |
| 38. | PCI-E1     | PCI-E x16 slot (Gen2 at x16 signal)  |
| 39. | BAT1       | CMOS battery                         |
| 40. | ATX1       | 24-pin Power connector               |
| 41. | 12V_AUX1   | CPU0 8-pin Power connector           |
| 42. | 12V_AUX0   | CPU1 8-pin Power connector           |
| 43. | FAN_CPU0   | CPU0 fan cable connector             |
| 44. | FAN_CPU1   | CPU1 fan cable connector             |
| 45. | FAN_SYS1   | System fan 1 cable connector         |
| 46. | FAN_SYS2   | System fan 2 cable connector         |
| 47. | FAN_SYS3   | System fan 3 cable connector         |
| 48. | FAN_SYS4   | System fan 4 cable connector         |
| 49. | PSMI1      | PSMI connector                       |
| 50. | SGPIO_JP2  | SGPIO JP2 jumper                     |
| 51. | SGPIO_JP1  | SGPIO JP1 jumper                     |
| 52. | IPMB1      | IPMB connector                       |
| 53. | BIOS_RVCR1 | BIOS Recovery jumper                 |
| 54. | PASS_DIS1  | Password Disable jumper              |
| 55. | CLR_CMOS1  | Clear CMOS jumper                    |
| 56. | CLR_NVRAM1 | Clear NVRAM jumper                   |

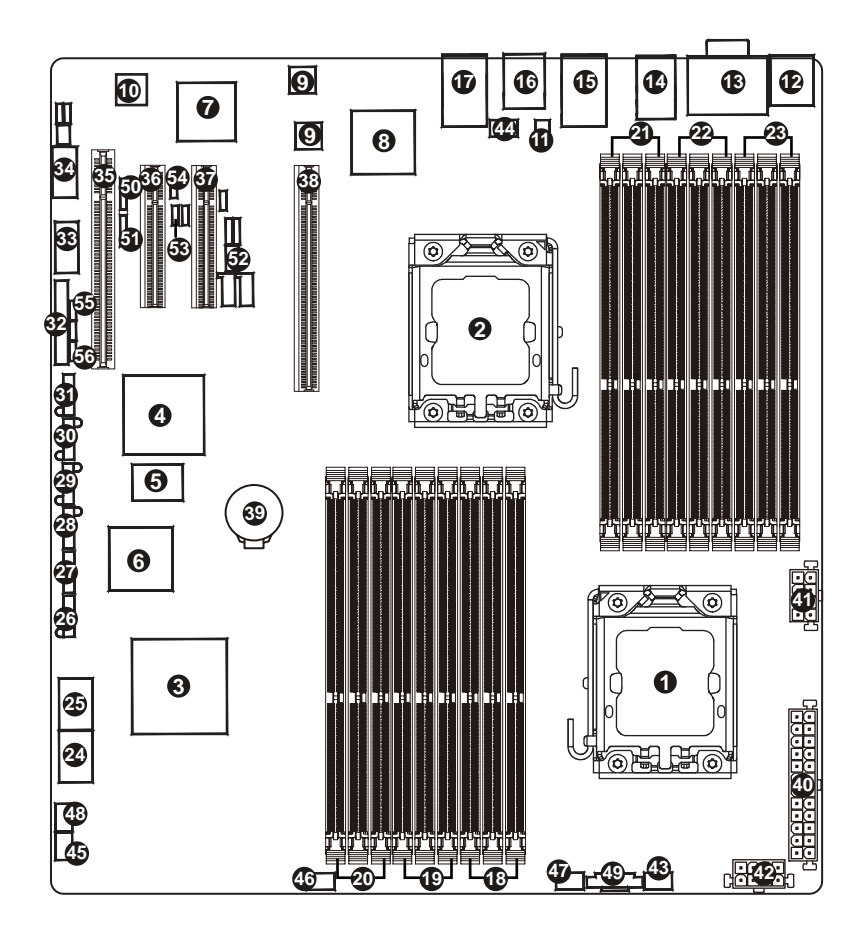

## **Chapter 2 Hardware Installation Process**

## 2.1. Installing Processor and CPU Haet Sink

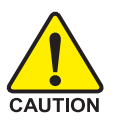

Before installing the processor and cooling fan, adhere to the following cautions:

- 1. The processor will overheat without the heatsink and/or fan, resulting in permanent irreparable damage.
- 2. Never force the processor into the socket.
- 3. Apply thermal grease on the processor before placing cooling fan.
- 4. Please make sure the CPU type is supported by the motherboard.
- 5. If you do not match the CPU socket Pin 1 and CPU cut edge well, it will cause improper installation. Please change the insert orientation.

## 2.1.1. Installing CPU

- Step 1 Raise the metal locking lever on the socket.
- Step 2 Remove the plastic covering on the CPU socket.
- Step 3 Insert the CPU with the correct orientation. The CPU only fits in one orientation.
- Step 4 Once the CPU is properly placed, please replace the metal cover and push the metal lever back into locked position.

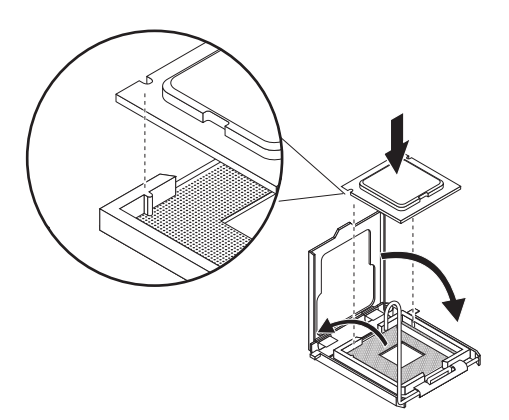

## 2.1.2. Installing Heat Sink

- Step 1 Attach the heat sink clip to the processor socket.
- Step 2 Secure the cooing fan with screws.
- Step 3 Connect processor fan can cable to the processor fan connector

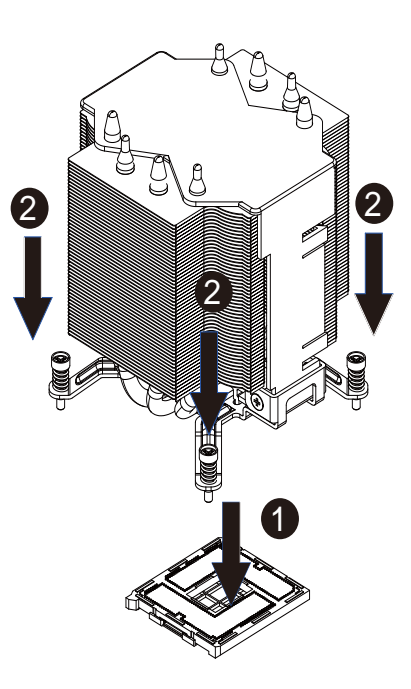

## 2.2. Installing memory modules

Before installing the memory modules, please comply with the following conditions:

1. Please make sure that the memory is supported by the motherboard. It is recommended to use the memory with similar capacity, specifications and brand.

- 2. Before installing or removing memory modules, please make sure that the computer power is switched off to prevent hardware damage.
- 3. Memory modules have a foolproof insertion design. A memory module can be installed in only one direction. If you are unable to insert the module, please switch the direction.

The motherboard supports DDR3 memory modules, whereby BIOS will automatically detect memory capacity and specifications. Memory modules are designed so that they can be inserted only in one direction. The memory capacity used can differ with each slot.

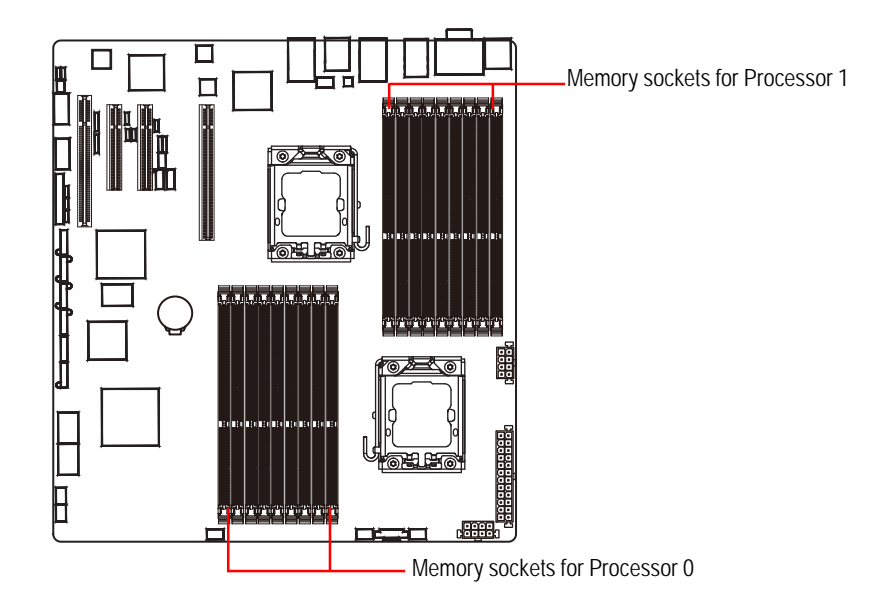

Hardware Installation Process

#### Installation Steps:

Step 1. Insert the DIMM memory module vertically into the DIMM slot, and push it down.

Step 2. Close the plastic clip at both edges of the DIMM slots to lock the DIMM module.

NOTE! DIMM must be populated in order starting from DIMMA1/D1 socket. For dual-channel operation, DIMMs must be installed in matched pairs.

Step 3. Reverse the installation steps when you wish to remove the DIMM module.

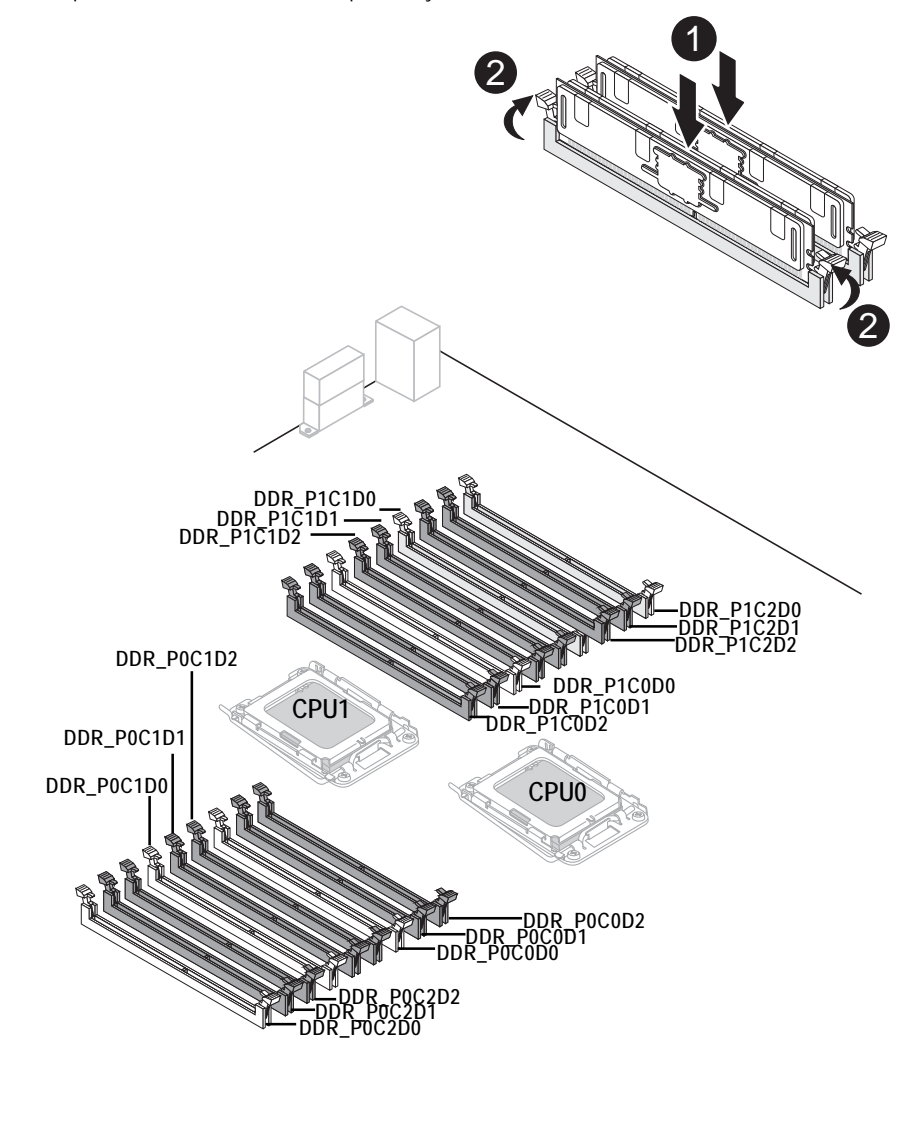

## **U-DIMM Population Table**

|          |                  | Channel A        |                  |                  | Channel B        |                  |                  | Channel C        |                  |
|----------|------------------|------------------|------------------|------------------|------------------|------------------|------------------|------------------|------------------|
|          | P0C0D0<br>P1C0D0 | P0C0D1<br>P1C0D1 | P0C0D2<br>P1C0D2 | P0C1D0<br>P1C1D0 | P0C1D1<br>P1C1D1 | P0C1D2<br>P1C1D2 | P0C2D0<br>P1C2D0 | P0C2D1<br>P1C2D1 | P0C2D2<br>P1C2D2 |
|          | Single-Rank      | x                | x                | Single-Rank      | x                | x                | Single-Rank      | x                | x                |
|          | Dual-Rank        | x                | x                | Dual-Rank        | x                | x                | Dual-Rank        | x                | x                |
| 0-Dimini | Single-Rank      | Single-Rank      | x                | Single-Rank      | Single-Rank      | x                | Single-Rank      | Single-Rank      | x                |
|          | Dual-Rank        | Single-Rank      | x                | Dual-Rank        | Single-Rank      | x                | Dual-Rank        | Single-Rank      | x                |
|          | Single-Rank      | Dual-Rank        | x                | Single-Rank      | Dual-Rank        | x                | Single-Rank      | Dual-Rank        | x                |
|          | Dual-Rank        | Dual-Rank        | x                | Dual-Rank        | Dual-Rank        | x                | Dual-Rank        | Dual-Rank        | x                |

#### GA-7TESM Motherboard **R-DIMM Population Table**

|        | Channel A        |                  | Channel B        |                  |                  | Channel C        |                  |                  |                  |
|--------|------------------|------------------|------------------|------------------|------------------|------------------|------------------|------------------|------------------|
|        | P0C0D0<br>P1C0D0 | P0C0D1<br>P1C0D1 | P0C0D2<br>P1C0D2 | P0C1D0<br>P1C1D0 | P0C1D1<br>P1C1D1 | P0C1D2<br>P1C1D2 | P0C2D0<br>P1C2D0 | P0C2D1<br>P1C2D1 | P0C2D2<br>P1C2D2 |
|        | Single-Rank      | x                | x                | Single-Rank      | x                | x                | Single-Rank      | x                | x                |
|        | Dual-Rank        | x                | x                | Dual-Rank        | x                | x                | Dual-Rank        | x                | x                |
|        | Quad-Rank        | x                | x                | Quad-Rank        | x                | x                | Quad-Rank        | x                | x                |
|        | Single-Rank      | Single-Rank      | x                | Single-Rank      | Single-Rank      | x                | Single-Rank      | Single-Rank      | x                |
|        | Dual-Rank        | Single-Rank      | x                | Dual-Rank        | Single-Rank      | x                | Dual-Rank        | Single-Rank      | x                |
|        | Single-Rank      | Dual-Rank        | x                | Single-Rank      | Dual-Rank        | x                | Single-Rank      | Dual-Rank        | x                |
|        | Dual-Rank        | Dual-Rank        | x                | Dual-Rank        | Dual-Rank        | x                | Dual-Rank        | Dual-Rank        | x                |
| R-DIMM | Quad-Rank        | Single-Rank      | x                | Quad-Rank        | Single-Rank      | x                | Quad-Rank        | Single-Rank      | x                |
|        | Quad-Rank        | Dual-Rank        | x                | Quad-Rank        | Dual-Rank        | x                | Quad-Rank        | Dual-Rank        | x                |
|        | Quad-Rank        | Quad-Rank        | x                | Quad-Rank        | Quad-Rank        | x                | Quad-Rank        | Quad-Rank        | x                |
|        | Single-Rank      | Single-Rank      | Single-Rank      | Single-Rank      | Single-Rank      | Single-Rank      | Single-Rank      | Single-Rank      | Single-Rank      |
|        | Dual-Rank        | Single-Rank      | Single-Rank      | Dual-Rank        | Single-Rank      | Single-Rank      | Dual-Rank        | Single-Rank      | Single-Rank      |
|        | Single-Rank      | Dual-Rank        | Single-Rank      | Single-Rank      | Dual-Rank        | Single-Rank      | Single-Rank      | Dual-Rank        | Single-Rank      |
|        | Single-Rank      | Single-Rank      | Dual-Rank        | Single-Rank      | Single-Rank      | Dual-Rank        | Single-Rank      | Single-Rank      | Dual-Rank        |
|        | Dual-Rank        | Dual-Rank        | Single-Rank      | Dual-Rank        | Dual-Rank        | Single-Rank      | Dual-Rank        | Dual-Rank        | Single-Rank      |
|        | Dual-Rank        | Single-Rank      | Dual-Rank        | Dual-Rank        | Single-Rank      | Dual-Rank        | Dual-Rank        | Single-Rank      | Dual-Rank        |
|        | Single-Rank      | Dual-Rank        | Dual-Rank        | Single-Rank      | Dual-Rank        | Dual-Rank        | Single-Rank      | Dual-Rank        | Dual-Rank        |
|        | Dual-Rank        | Dual-Rank        | Dual-Rank        | Dual-Rank        | Dual-Rank        | Dual-Rank        | Dual-Rank        | Dual-Rank        | Dual-Rank        |

2.3. Connect ribbon cables, cabinet wires, and power supply

## 2.3.1. I/O Back Panel Introduction

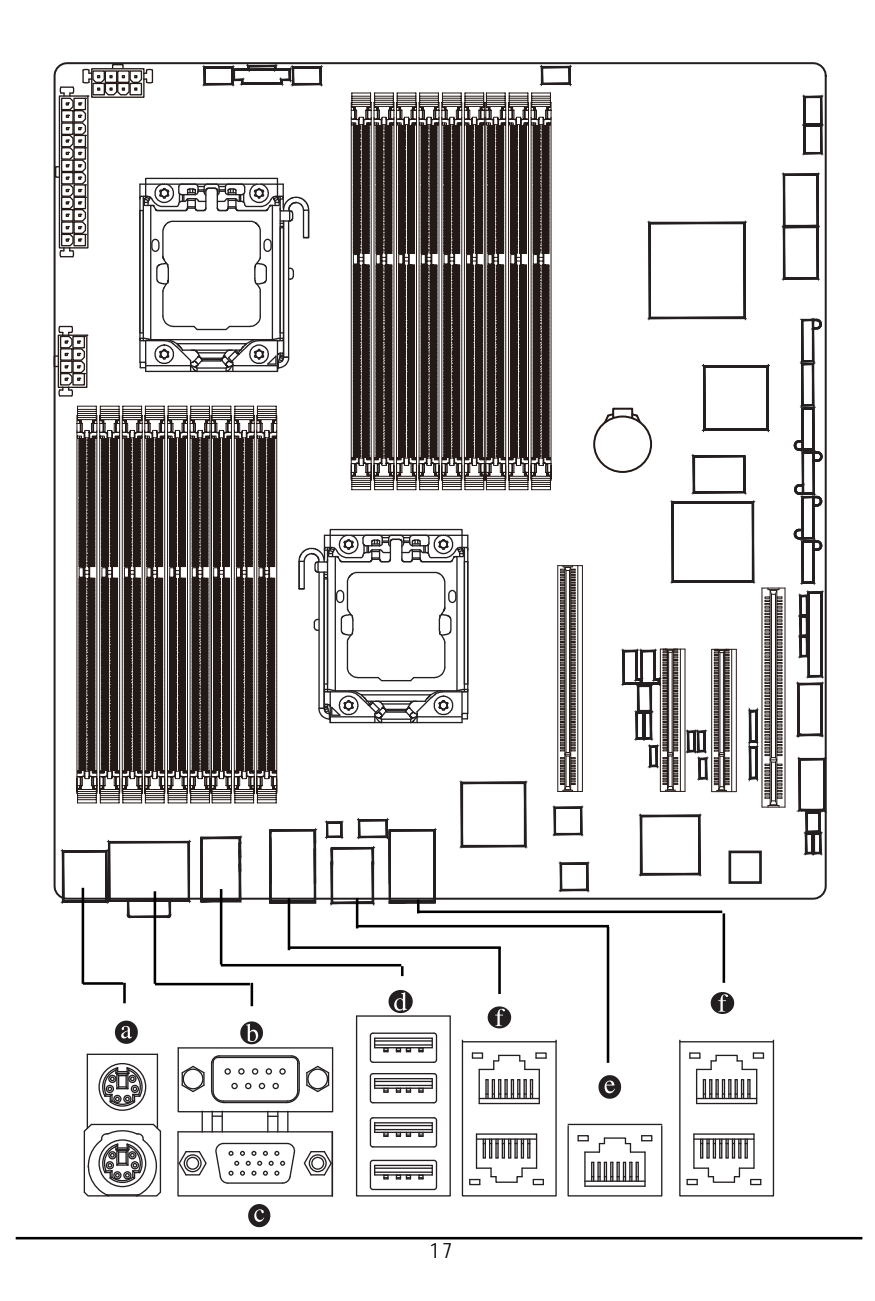

#### a PS/2 Keyboard and PS/2 Mouse Connector

To install a PS/2 port keyboard and mouse, plug the mouse to the upper port (green) and the keyboard to the lower port (purple).

#### Serial Port

Connects to serial-based mouse or data processing devices.

#### C Video Port

The video in port allows connect to video in, which can also apply to video loop thru function.

#### USB Port

Before you connect your device(s) into USB connector(s), please make sure your device(s) such as USB keyboard, mouse, scanner, zip, speaker...etc. have a standard USB interface. Also make sure your OS supports USB controller. If your OS does not support USB controller, please contact OS vendor for possible patch or driver updated. For more information please contact your OS or device(s) vendors.

#### **O** KVM Server Management 10/100 LAN Port

The LAN port provides Internet connection with data transfer speeds of 10/100Mbps.

#### Gigabit LAN Ports

The LAN port provides Internet connection of Gigabit Ethernet with data transfer speeds of 10/100/1000Mbps.

#### Hardware Installation Process

## LAN LED Description

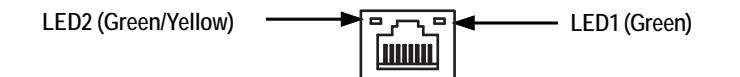

| Color  | Condition                                                               | Description                                                                              |
|--------|-------------------------------------------------------------------------|------------------------------------------------------------------------------------------|
| Green  | ON                                                                      | LAN Link / no Access                                                                     |
| Green  | BLINK                                                                   | LAN Access                                                                               |
| -      | OFF                                                                     | Idle                                                                                     |
| -      | OFF                                                                     | 10Mbps connection                                                                        |
| Green  | BLINK                                                                   | Port identification with 10 Mbps connection                                              |
| Green  | ON                                                                      | 100Mbps connection                                                                       |
| Green  | BLINK                                                                   | Port identification with 100Mbps connection                                              |
| Yellow | ON                                                                      | 1Gbps connection                                                                         |
| Yellow | BLINK                                                                   | Port identification with 1Gbps connection                                                |
|        | Color<br>Green<br>-<br>-<br>Green<br>Green<br>Green<br>Yellow<br>Yellow | ColorConditionGreenO NGreenBLINK-OFF-OFFGreenBLINKGreenO NGreenBLINKYellowO NYellowBLINK |

## 2.4. Connectors Introduction

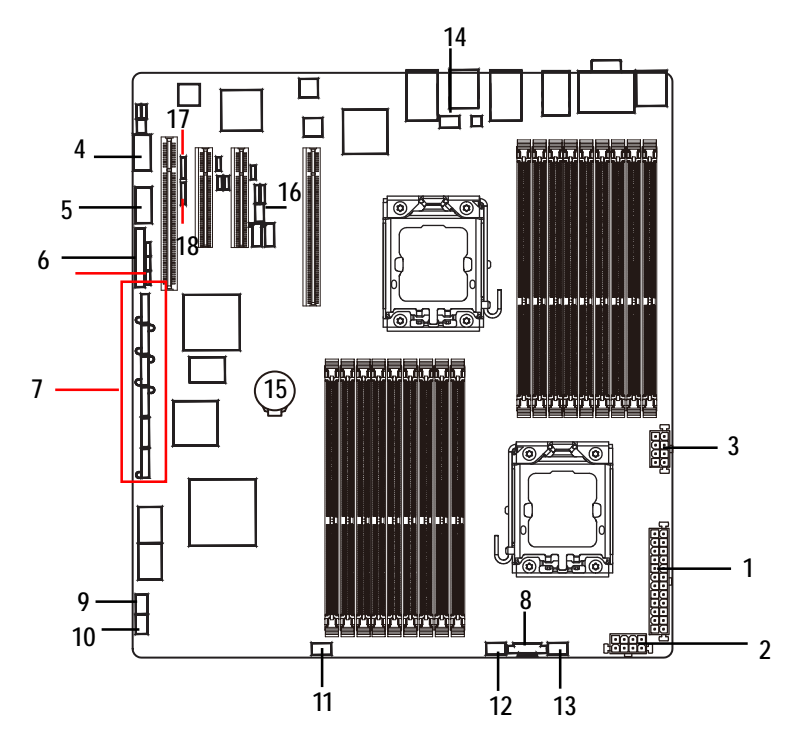

- 1. ATX1
- 2. 12V\_AUX1
- 3. 12V\_AUX0
- 4. COMB1
- 5. USB1 (Front USB cable connector)
- 6. F\_PANEL1
- 7. SATA0-5 (SATA data cable connector)
- 8. PSMI1
- 9. SYS\_FAN4 (System fan connector)
- 10. SYS\_FAN1 (System fan connector)
- 11. SYS\_FAN2 (System fan connector)

- 12. SYS\_FAN3 (System fan connector)
- 13. FAN\_CPU0 (CPU0 fan cable connector)
- 14. FAN\_CPU1 (CPU1 fan cable connector)
- 15. BAT1
- 16. IPMB1
- 17. SGPIO\_JP2
- 18. SGPIO\_JP1

#### 1/2/3) ATX1/12V\_AUX0/12V\_AUX1 (24-pin/8-pin ATX power connectors)

With the use of the power connector, the power supply can supply enough stable power to all the components on the motherboard. Before connecting the power connector, please make sure that all components and devices are properly installed. Align the power connector with its proper location on the motherboard and connect tightly.

The ATX\_12V power connector mainly supplies power to the CPU. If the ATX\_12V power connector is not connected, the system will not start.

Caution! Please use a power supply that is able to support the system voltage requirements. It is recommended that a power supply that can withstand high power consumption be used (350W or greater). If a power supply is used that does not provide the required power, the result can lead to an unstable system or a system that is unable to start. If you use a power supply that provides a 24-pin ATX power connector, please remove the small cover on the power connector on the motherboard before plugging in the power cord; otherwise, please do not remove it.

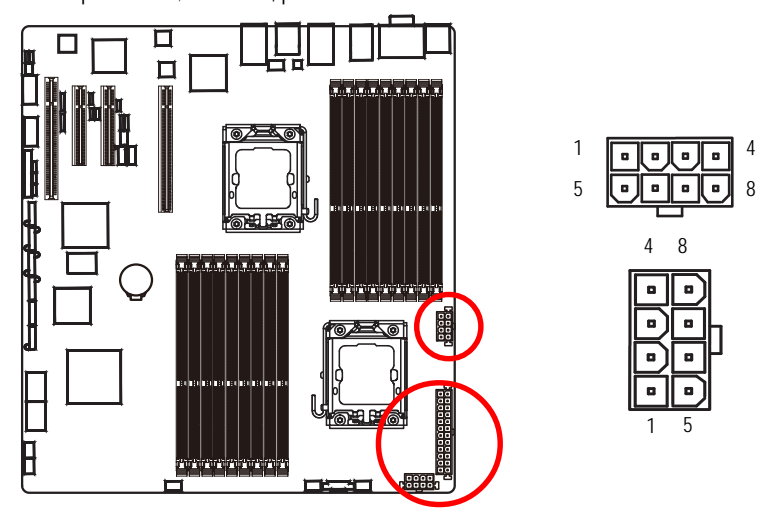

CPU0/DDR3 socket for CPU0 CPU1/DDR3 socket for CPU1

| Pin No. | Definition     |
|---------|----------------|
| 1       | GND            |
| 2       | GND            |
| 3       | GND            |
| 4       | GND            |
| 5       | P12V_CPU0      |
| 6       | P12V_CPU0      |
| 7       | P12V_DDR3_CPU0 |
| 8       | P12V_DDR3_CPU0 |

| Pin No. | Definition     |
|---------|----------------|
| 1       | GND            |
| 2       | GND            |
| 3       | GND            |
| 4       | GND            |
| 5       | P12V_CPU1      |
| 6       | P12V_CPU1      |
| 7       | P12V_DDR3_CPU1 |
| 8       | P12V_DDR3_CPU1 |
|         |                |

#### Connector Introduction

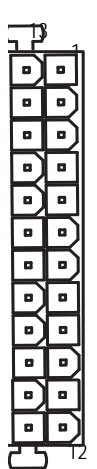

| Pin No. | Definition                | Pin No. | Definition                |
|---------|---------------------------|---------|---------------------------|
| 1       | 3.3V                      | 13      | 3.3V                      |
| 2       | 3.3V                      | 14      | -12V                      |
| 3       | GND                       | 15      | GND                       |
| 4       | +5V                       | 16      | PS_ON(soft On/Off)        |
| 5       | GND                       | 17      | GND                       |
| 6       | +5V                       | 18      | GND                       |
| 7       | GND                       | 19      | GND                       |
| 8       | Power Good                | 20      | -5V                       |
| 9       | 5V SB(stand by +5V)       | 21      | +5V                       |
| 10      | +12V                      | 22      | +5V                       |
| 11      | +12V(Only for 24-pin ATX) | 23      | +5V (Only for 24-pin ATX) |
| 12      | 3.3V(Only for 24-pin ATX) | 24      | GND(Only for 24-pin ATX)  |

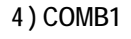

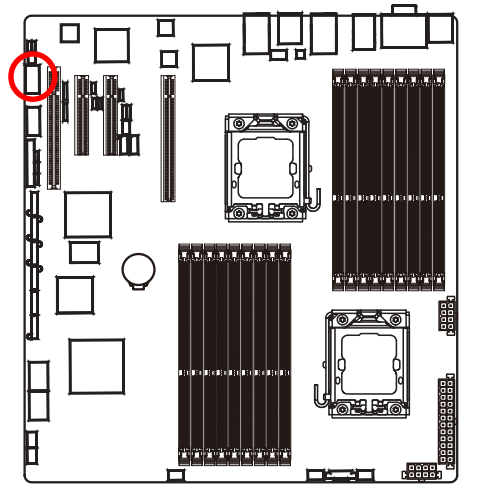

| Pin No | Definition    |
|--------|---------------|
| 1      | DCD           |
| 2      | SIND          |
| 2      |               |
| 3      | 50012<br>DTD2 |
| 4      |               |
| 5      | GND           |
| 6      | DSR2-         |
| 1      | RIS2-         |
| 8      | CIS2-         |
| 9      | RI2-          |
| 10     | NC            |

#### 5) USB1 (USB cable connector)

Be careful with the polarity of the front USB connector. Check the pin assignment carefully while you connect the front USB cable, incorrect connection between the cable and connector will make the device unable to work or even damage it. For optional front USB cable, please contact your local dealer.

i

10

1 2

9 10

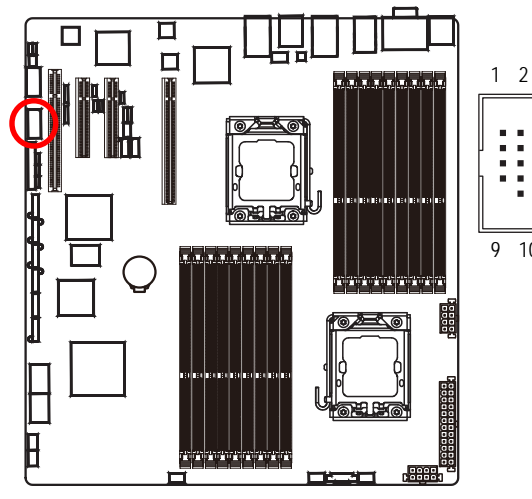

| Pin No. | Definition |   |
|---------|------------|---|
| 1       | 5V power   |   |
| 2       | 5V power   |   |
| 3       | -FUSB2     |   |
| 4       | -FUSB3     |   |
| 5       | +FUSB2     |   |
| 6       | +FUSB3     |   |
| 7       | GND        |   |
| 8       | GND        |   |
| 9       | NC         |   |
| 10      | NC         |   |
|         |            | - |

#### 6) F\_PANEL (2X12 Pins Front Panel connector)

Please connect the power LED, PC speaker, reset switch and power switch of your chassis front panel to the F\_PANEL connector according to the pin assignment above.

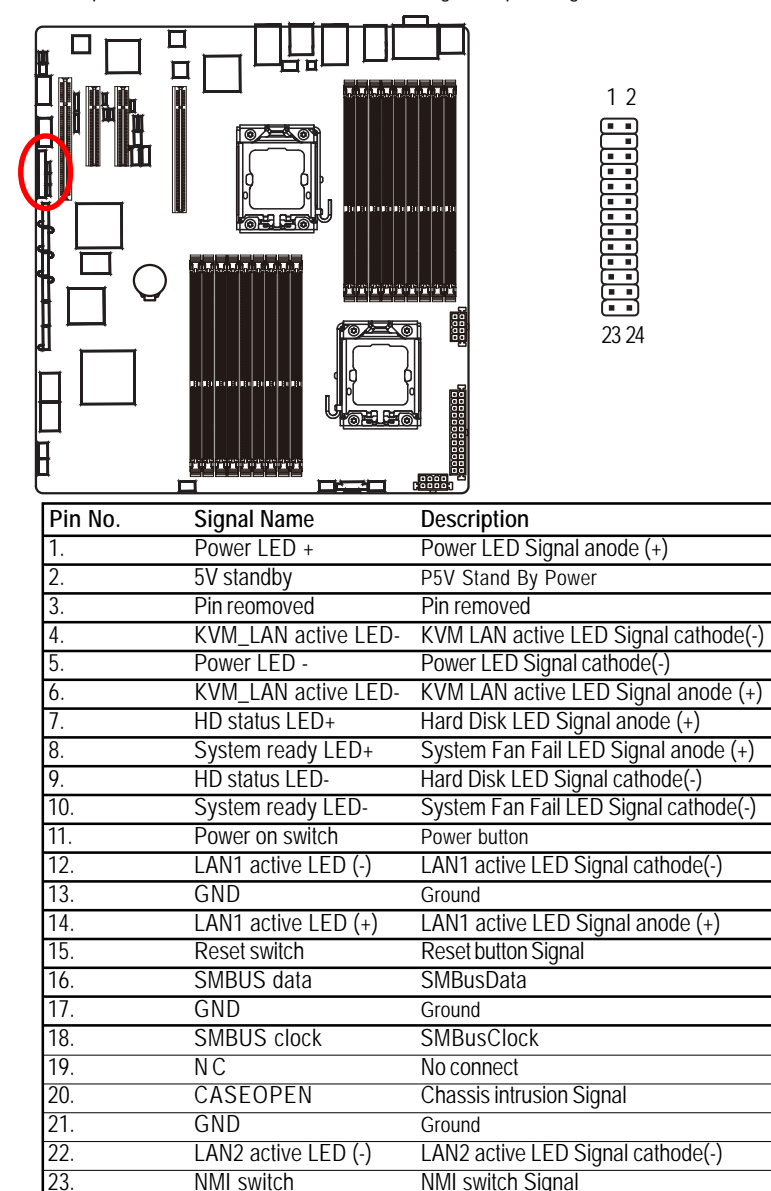

LAN2 active LED Signal anode (+)

LAN2 active LED (+)

24.

## 7) SATA 0~5 (Serial ATA cable connectors)

SATA 3Gb/s can provide up to 300MB/s stransfer rate. Please refer to the BIOS setting for the SATA 3Gb/s and install the proper driver in order to work properly.

7

1

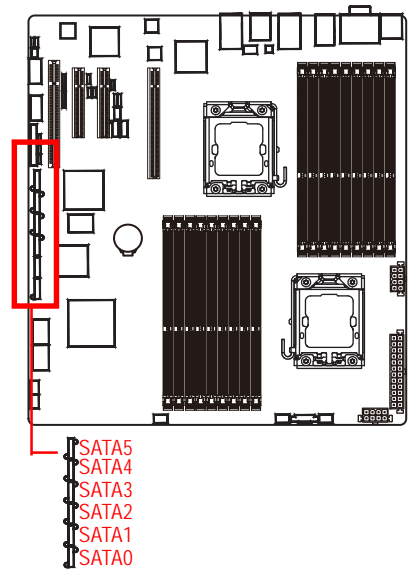

| Pin No. | Definition |
|---------|------------|
| 1       | GND        |
| 2       | TXP        |
| 3       | TXN        |
| 4       | GND        |
| 5       | RXN        |
| 6       | RXP        |
| 7       | GND        |

8) PSMI1 (SMBUS connector for power supply)

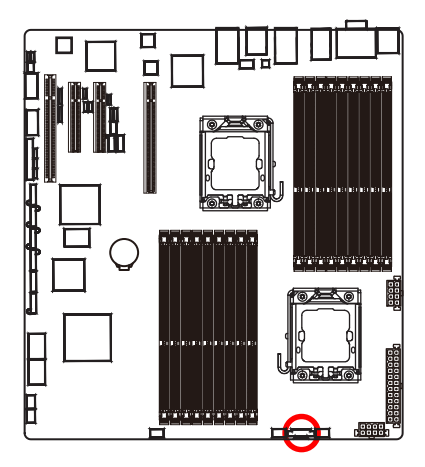

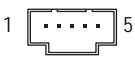

| Pin No. | Definition  |
|---------|-------------|
| 1       | SMBus Clock |
| 2       | SMBUS Data  |
| 3       | SMBUS Alert |
| 4       | GND         |
| 5       | 3.3V        |

#### 9~14) FAN\_CPU0/1 / FAN\_SYS1/2/3/4 (CPU fan / System fan cable connectors)

The cooler fan power connector supplies a +12V power voltage via a 3-pin/4-pin(CPU\_FAN) power connector and possesses a foolproof connection design.

Most coolers are designed with color-coded power connector wires. A red power connector wire indicates a positive connection and requires a +12V power voltage. The black connector wire is the ground wire (GND).

Remember to connect the CPU/system fan cable to the FAN\_CPU/FAN\_SYS connector to prevent CPU damage or system hanging caused by overheating.

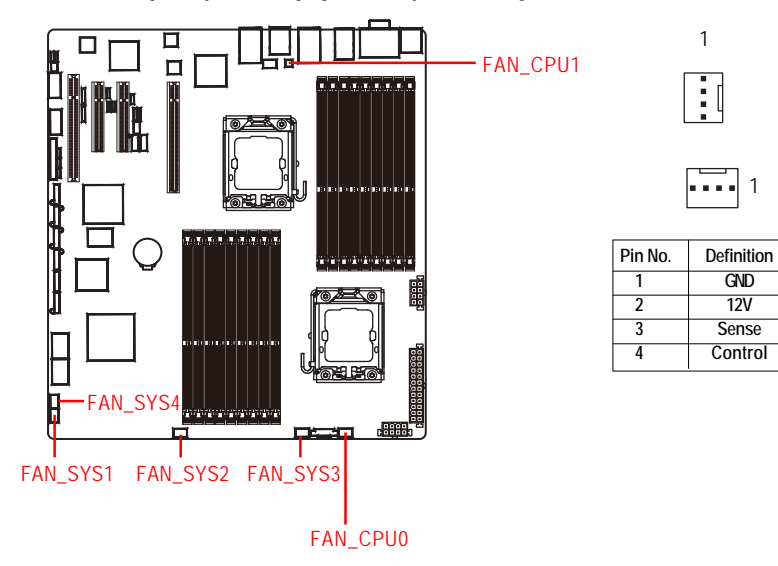

## 15) BAT (Battery)

- If you want to erase CMOS...
- 1. Turn OFF the computer and unplug the power cord.
- 2. Remove the battery, wait for 30 second.
- 3.Re-install the battery.
- 4.Plug the power cord and turn ON the computer.

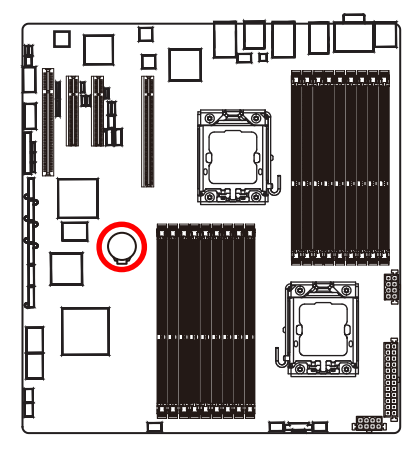

# +

## CAUTION

- Danger of explosion if battery is incorrectly replaced.
- Replace only with the same or equivalent type recommended by the manufacturer.
- Dispose of used batteries according to the manufacturer's instructions.

## 16 ) IPMB1 (IPMB Type A connector)

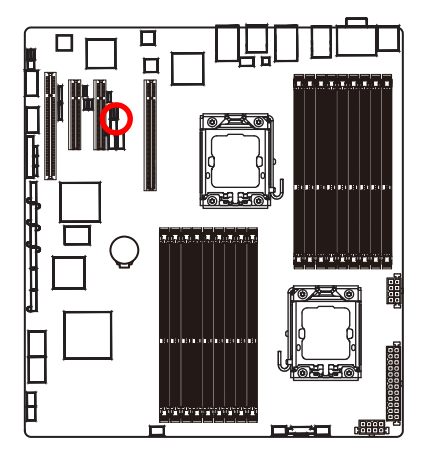

| Pin No | D. Definition |
|--------|---------------|
| 1      | IPMB SMBCLK   |
| 2      | GND           |
| 3      | IPMB_SMBDAT   |

1

#### 17/18 ) SGPIO\_JP2/SGPIO\_JP1 (ICH10 SGPIO connectors)

SGPIO is stands for Serial General Purpose Input/Output which is a 4-signal (or 4-wire) bus used between a Host Bus Adapter (HBA) and a backplane. Out of the 4 signals, 3 are driven by the HBA and 1 is driven by the backplane. Typically, the HBA is a storage controller located inside a server, desktop, rack or workstation computer that interfaces with Hard disk drives (HDDs) to store and retrieve data.

1

SGPIO\_JP2

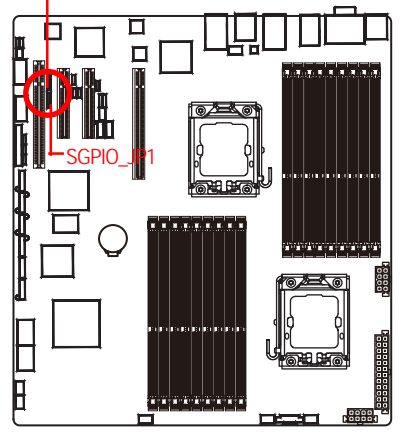

SGPIO\_JP1

| Pin No. | Definition      |
|---------|-----------------|
| 1       | GND             |
| 2       | NC              |
| 3       | ICH_SATA_SDATA0 |
| 4       | ICH_SATA_SLOAD  |
| 5       | ICH_SATA_SCLOCK |
|         |                 |

SGPIO\_JP2

| Pin No. | Definition      |
|---------|-----------------|
| 1       | GND             |
| 2       | NC              |
| 3       | ICH_SATA_SDATA1 |
| 4       | ICH_SATA_SLOAD  |
| 5       | ICH_SATA_SCLOCK |

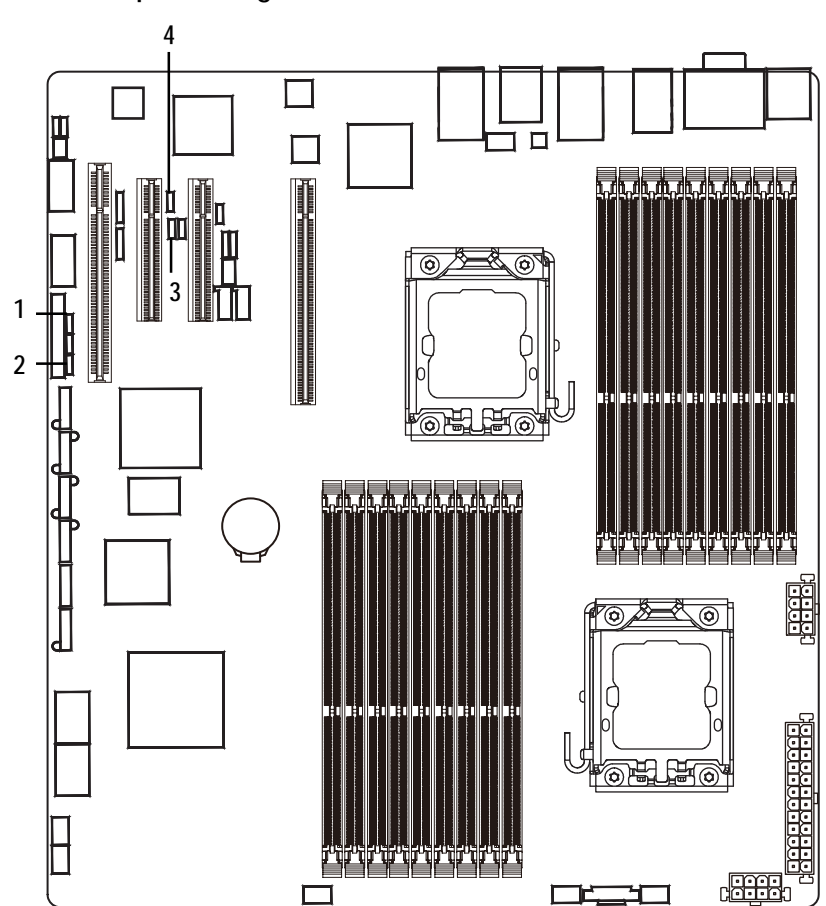

2.5. Jumper Setting

#### 1) CLR\_CMOS1 (Clear CMOS jumper)

You may clear the CMOS data to its default values by this jumper.

- 1 1-2 close: Normal operation (Default setting)
- <sup>1</sup> 2-3 close: Clear CMOS

#### 2) CLR\_RTC1 (Clear RTC jumper)

- 1 1-2 close: Normal operation (Default setting)
- <sup>1</sup> 2-3 close: Clear RTC status

## 3) BIOS\_RVCR1 (BIOS Revocery jumper)

- 1 1-2 close: Normal operation. (Default setting)
- <sup>1</sup> 2-3 close: Enable BIOS Recovery function.

#### 4) PASS\_DIS1 (Skip Supervisor password jumper)

- <sup>1</sup> 1-2 Close: Normal operation. (Default setting)
- <sup>1</sup> 2-3 Close: Clear Supervisor Password in BIOS setup menu.

## BIOS Setup

BIOS (Basic Input and Output System) includes a CMOS SETUP utility which allows user to configure required settings or to activate certain system features.

The CMOS SETUP saves the configuration in the CMOS SRAM of the motherboard. When the power is turned off, the battery on the motherboard supplies the necessary power to the CMOS SRAM.

#### ENTERINGSETUP

When the power is turned on, press the **<F2>** button during the BIOS POST (Power-On Self Test) will take you to the CMOS SETUP screen. You can enter the BIOS setup screen by pressing "Ctrl + F1".

#### CONTROLKEYS

| <u>&lt;</u>     | Move to previous item                                                      |
|-----------------|----------------------------------------------------------------------------|
| <۷>             | Move to next item                                                          |
| <←>             | Move to the item in the left hand                                          |
| < <b>&gt;</b> > | Move to the item in the right hand                                         |
| <esc></esc>     | Main Menu - Quit and not save changes into CMOS Status Page Setup Menu and |
|                 | Option Page Setup Menu - Exit current page and return to Main Menu         |
| <+/PgUp>        | Increase the numeric value or make changes                                 |
| <-/PgDn>        | Decrease the numeric value or make changes                                 |
| <f1></f1>       | General help, only for Status Page Setup Menu and Option Page Setup Menu   |
| <f2></f2>       | Reserved                                                                   |
| <f3></f3>       | Reserved                                                                   |
| <f4></f4>       | Reserved                                                                   |
| <f6></f6>       | Reserved                                                                   |
| <f7></f7>       | Reserved                                                                   |
| <f8></f8>       | Reserved                                                                   |
| <f9></f9>       | Load the Optimized Defaults                                                |
| <f10></f10>     | Save all the CMOS changes, only for Main Menu                              |

#### GETTINGHELP

#### Main Menu

The on-line description of the highlighted setup function is displayed at the bottom of the screen.

#### Status Page Setup Menu / Option Page Setup Menu

Press F1 to pop up a small help window that describes the appropriate keys to use and the possible selections for the highlighted item. To exit the Help Window press <Esc>. Select the Load Setup Defaults item in the BIOS Exit Setup menu when somehow the system is not stable as usual. This action makes the system reset to the default

settings for stability.

#### • Main

This setup page includes all the items in standard compatible BIOS.

#### Advanced

This setup page includes all the items of Phoenix BIOS special enhanced features. (ex: Auto detect fan and temperature status, automatically configure hard disk parameters.)

#### Power

This setup page includes all the items of Green function features.

#### Security

Change, set, or disable password. It allows you to limit access the system and setup.

#### Server

Server additional features enabled/disabled setup menus.

#### Boot

This setup page include all the items of first boot function features.

#### • Exit

There are five options this selection: Exit Saving Changes, Exit Discarding Changes, Load Optimal Defaults, Load Failsafe Defaults, and Discard Changes.

## Main

Once you enter Phoenix BIOS Setup Utility, the Main Menu (Figure 1) will appear on the screen. Use arrow keys to select among the items and press <Enter> to accept or enter the sub-menu.

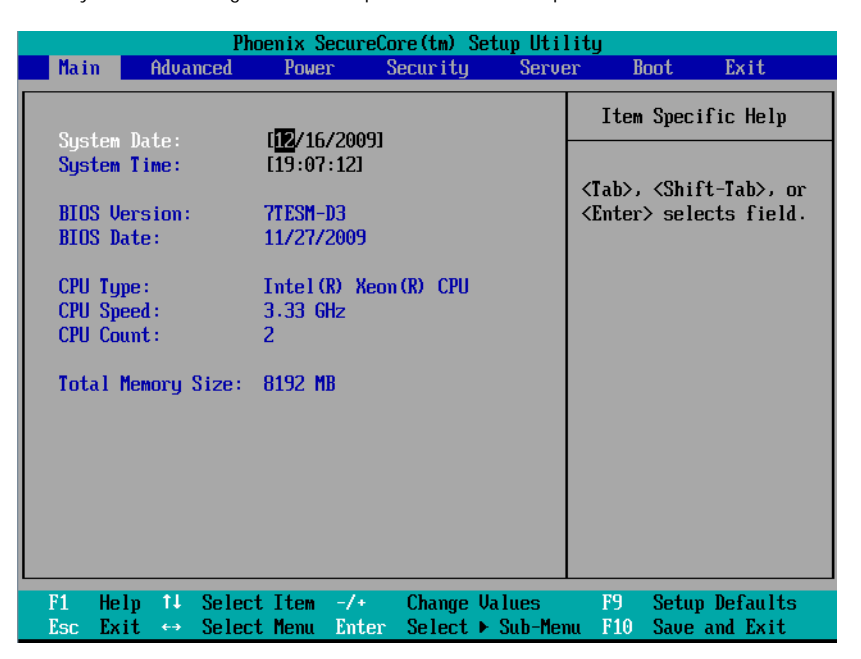

Figure 1: Main

#### 🗢 System Date

Set the System Date. Note that the "Day" automatically changed after you set the date.

#### 🗢 System Time

The time is calculated based on the 24-hour military time clock. Set the System Time (HH:MM:SS)

#### CPU Type/CPU Speed/ CPU Count

This category includes the information of CPU type, Speed ,and number of CPU count.

#### Total Memory

The BIOS determines how much total memory is present during the POST.

## Advanced

#### About This Section: Advanced

With this section, allowing user to configure your system for advanced operation. User can set the Processor configuration, Memory configuration, Advanced chipset control,

PCI configuration , SATA configuration, I/O Device configuration, Boot configuration, and Thermal and Acoustic configuration.

|                                                                                                    |                                                                                                    | Pho                                                                                   | enix Se                           | cureCo        | re(tm) (         | Setup Util          | lity                     |                 |                              |
|----------------------------------------------------------------------------------------------------|----------------------------------------------------------------------------------------------------|---------------------------------------------------------------------------------------|-----------------------------------|---------------|------------------|---------------------|--------------------------|-----------------|------------------------------|
| - Main                                                                                                    | n Adva                                                                                                    | inced                                                                                 | Power                             | S             | ecurity          | Serve               | er B                     | oot             | Exit                         |
| <ul> <li>Proc</li> <li>Memu</li> <li>Adoa</li> <li>PCI</li> <li>SATI</li> <li>I/O</li> <li>Booi</li> <li>Then</li> </ul> | cessor Cor<br>ory Config<br>anced Chin<br>Configura<br>A Configura<br>Device Co<br>t Configur<br>cmal and f | nfigurat<br>puration<br>uset Con<br>ution<br>ration<br>onfigura<br>ation<br>iccoustic | ion<br>figurat<br>tion<br>Configu | ion<br>uratio | n                |                     | Item<br>Select<br>Proces | · Specif        | ic Help<br>for<br>figuration |
| F1<br>Esc                                                                                                    | Help î↓<br>Exit ↔                                                                                           | Select<br>Select                                                                      | Item<br>Menu                      | -/+<br>Enter  | Change<br>Select | Values<br>▶ Sub-Mer | F9<br>111 F10            | Setup<br>Save a | Defaults<br>md Exit          |

Figure 2: Advanced

## **Processor Configuration**

| Phoenix SecureCo                                                                                                    | ore(tm) Setup Uti                                                                                               | lity                                                                                                    |  |  |
|----------------------------------------------------------------------------------------------------|----------------------------------------------------------------------------------------------------|----------------------------------------------------------------------------------------------------|--|--|
| Advanced                                                                                                    |                                                                                                    |                                                                                                    |  |  |
| Processor Configuration Item Specific Help                                                                                                    |                                                                                                    |                                                                                                    |  |  |
| CPU 0 Information:<br>Processor Speed:<br>Processor CPUID:<br>Processor L2 Cache:<br>Processor L3 Cache:<br>CPU 1 Information:<br>Processor Speed:<br>Processor CPUID:<br>Processor CPUID:<br>Processor L2 Cache:<br>Processor L3 Cache:<br>QPI Frequency:<br>Multiprocessor Specification: | 3.33 GHz<br>000106A5<br>1024 KB<br>8192 KB<br>3.33 GHz<br>000106A5<br>1024 KB<br>8192 KB<br>6.400 GT/s<br>[1.4] | Configures the MP<br>Specification revision<br>level. Some operating<br>systems will require<br>1.1 for compatibility<br>reasons.                                                                             |  |  |
| F1 Help ↑↓ Select Item -/+<br>Esc Exit ↔ Select Menu Enter                                                                                                    | Change Values<br>Select ► Sub-Men                                                                               | F9 Setup Defaults<br>nu F10 Save and Exit                                                                                                    |  |  |
| Phoenix Secure(                                                                                                    | ore(tm) Setum IIti                                                                                              | litu                                                                                                    |  |  |
| Advanced                                                                                                    |                                                                                                    |                                                                                                    |  |  |
| Processor Configuratio                                                                                                    | n                                                                                                    | Item Specific Help                                                                                                    |  |  |
| Intel Virtualization Technology:<br>Execute Disable Bit:<br>Hardware Prefetcher:<br>Adjacent Cache Line Prefetch:<br>CPU Thermal Trip:<br>BMC Action for CPU Thermal Trip:<br>Processor Retest:                                                                                             | Enabled]<br>Enabled]<br>Enabled]<br>Enabled]<br>Enabled]<br>Power Off]<br>Disabled]                             | Enabling Hyper-<br>Threading Technology<br>activates additional<br>CPU threads. These<br>threads may appear as<br>additional processors<br>but will share some<br>resources with the<br>athor threads with in |  |  |

 MPS Ordering
 ILegacy Order]
 resources with the other threads within the physical package.

 NUMA Aware:
 IEnabled]
 other threads within the physical package.

 NUMA Aware:
 IEnabled]
 not set threads within the physical package.

 ACPI SRAT Report:
 IEnabled]
 not set threads within the physical package.

 Active Processor Cores:
 [Max. Cores]
 max. Cores]

 Hyper-Threading Technology:
 [Enabled]
 max. Select

 Fi
 Help 14
 Select Item -/\*
 Change Values
 F9
 Setup Defaults

 Fsc
 Exit ↔
 Select Menu
 Enter
 Sub-Menu
 F10
 Save and Exit

Figure 2-1: Processor Configuration

| Phoenix SecureCo                                           | re(tm) Setup Util                  | lity                                      |
|------------------------------------------------------------|------------------------------------|-------------------------------------------|
| Hdvanced                                                   |                                    |                                           |
| Processor Configuration                                    |                                    | Item Specific Help                        |
| BMC Action for CPU Thermal Trip:<br>Processor Retest:      | [Power Off] ▲<br>[Disabled]        | Enable Thermal Monitor                    |
| MPS Ordering<br>► Processor Power Management               | [Legacy Order]                     |                                           |
| NUMA Aware:<br>ACPI SRAT Report:                           | [Enabled]<br>[Enabled]             |                                           |
| Active Processor Cores:                                    | [Max. Cores]                       |                                           |
| A20M Support:                                              | [Enabled]                          |                                           |
| Machine Checking:                                          | [Enabled]                          |                                           |
| Discrete MTRR Allocation:<br>Thermal Management:           | [Disabled]<br>[ <u>Enabled</u> ] ▼ |                                           |
| F1 Help ↑↓ Select Item -/+<br>Esc Exit ↔ Select Menu Enter | Change Values<br>Select ► Sub-Mer  | F9 Setup Defaults<br>nu F10 Save and Exit |

Figure 2-1: Processor Configuration

#### Processor Configuration

This category includes the information of CPU Speed, Processor ID ,Processor L2 / L3 Cache, and QPI Frequency. And setup sub-menu for CPU Power Management.

## Please note that setup menu options will be variable depends on the type of CPU.

#### $\bigcirc$ Multiprocessor Specification

This option allows user to configure the multiprocessor(MP) specification revision level. Some operating system will require 1.1 for compatibility reasons.

▶1.4 Support MPS Version 1.4. (Default setting)

▶1.1 Support M PS Version 1.1.

#### C-Intel (R) Virtualization Technology

Intel(R) Virtualization Technology will allow a platform to run multiple operating systems and applications in independent partitions. With virtualization, one computer system can function as multiple "virtual" systems. With processor and I/O enhancements to Intel's various platforms, Intel Virtualization Technology can improve the performance and robustness of today's software-only virtual machine solutions.

| Enabled | Enable Intel Virtualization Technology. (Default setting) |
|---------|-----------------------------------------------------------|
|---------|-----------------------------------------------------------|

► Disabled Disable this function.

#### CExecute Disable Bit

| Enabled  | Enable Execute Disable Bit. (Default setting) |
|----------|-----------------------------------------------|
| Disabled | Disable this function.                        |

#### **Hardware Prefetcher**

The Hardware Prefetcher looks the streams of data. The data is prefetched into L2 from external memory. Disabling of this item may impact processor performance.

| Enabled | Enabled Hardware Prefetcher. (Default setting) |
|---------|------------------------------------------------|
|---------|------------------------------------------------|

Disabled Disables this function.

#### CAdjacent Cache Line Prefetch

When enable this item, both cache lines that comprise a cache line pair when it determines data required is not currently in its cache.

▶ Enabled Adjacent Cache Line Prefetch. (Default setting)

#### 🗢 CPU Thermal Trip

| Enabled | Enable CPU Thermal Trip. (Default setting) |
|---------|--------------------------------------------|
|---------|--------------------------------------------|

► Disabled Disable CPU Thermal Trip.

#### C BMC Action for CPU Thermal Trip

▶ Options No Action, Power Off, Power Cycle. Default setting is Power off.

#### C Processor Retest

| Enabled  | Enable Processor Retest.                    |
|----------|---------------------------------------------|
| Disabled | Disable Processor Retest. (Default setting) |

#### ∽ MPS Ordering

The legacy ordering should be used for Windows 2000 or earlier operaying systems. The modern ordering should be used for Windows XP or a later operating systems.

| Options        | Legacy Ordering, and Modern Ordering. |
|----------------|---------------------------------------|
| The NUMAA ware |                                       |
| ► Enabled      | Enable NUMA Aware. (Default setting)  |

| Disabled             | Disable NUMA Aware.                                           |
|----------------------|---------------------------------------------------------------|
| C ACPI SRAT R        | eport                                                         |
| ► Enabled            | Enable ACPI SRAT Report. (Default setting)                    |
| ► Disabled           | Disable ACPI SRAT Report.                                     |
| C Active Process     | sor Cores                                                     |
| ►Options             | One Core, Two cores, Max Cores. Default setting is Max Cores. |
| ☞ Hyper-Thread       | ingTechnology                                                 |
| ► Enabled            | Enable Intel Hyper Threading Technology. (Default setting)    |
| ► Disabled           | Disable Intel Hyper Threading Technology.                     |
| 〜A20M Support        | t                                                             |
| ► Enabled            | Enable A20M Support. (Default setting)                        |
| ► Disabled           | Disable A20M Support.                                         |
| <b>~Machine Chec</b> | king                                                          |
| ► Enabled            | Enable Machine Checking. (Default setting)                    |
| ► Disabled           | Disable Machine Checking.                                     |
| Tiscrete MTR         | RAllocation                                                   |
| ► Enabled            | Enable Discrete MTRR Allocation.                              |
| ► Disabled           | Disable Discrete MTRR Allocation. (Default setting)           |
| 🗢 Thermal Mana       | gement                                                        |
| ► Enabled            | Enable Thermal Management. (Default setting)                  |
| ► Disabled           | Disable Thermal Management.                                   |
|                      |                                                               |

#### **Power Management**

| Phoenix SecureCore(tm) Setup Util                                                                                                    | lity                                      |
|----------------------------------------------------------------------------------------------------|-------------------------------------------|
| Advanced                                                                                                    |                                           |
| Processor Power Management                                                                                                    | Item Specific Help                        |
| EIST (GU3) & C State: [Enabled]<br>EIST (GU3): [Enabled]<br>EIST PSD Function: [HW_ALL]<br>Turbo Mode: [Enabled]<br>T-State: [Enabled]<br>CPU C State: [Enabled]<br>CPU C1E: [Enabled]<br>OS ACPI C3 Report: [C2]<br>CPU C6 Report: [Enabled]<br>Package C State Limit: [No Limit]<br>ACPI MWAIT Extensions: [Enabled] | Enable EIST (GU3) &<br>C State Items      |
| F1 Help 11 Select Item -/+ Change Values<br>Esc Exit ↔ Select Menu Enter Select ► Sub-Men                                                                                                    | F9 Setup Defaults<br>nu F10 Save and Exit |

Figure 2-1-1: Power Management

#### ☞ EIST (GV3) & C State

| Enabled | Enable EIST | (GV3) a | ind C State iter | ms. (Default setting) |
|---------|-------------|---------|------------------|-----------------------|
|---------|-------------|---------|------------------|-----------------------|

✤ Disabled Disable EIST (GV3) and C State items.

#### ☞ EIST(GV3)

- ► Enabled Enable EIST (GV3. (Default setting)
- ➡ Disabled Disable EIST (GV3).

#### C EIST PSD Function

HW\_ALL In HW\_ALL mode, the rpocessor hardware is responsible for coordinating the P-state among logical processors dependencies. The OS is responsible for keeping the P-state request up to date on all logical processors. (Default setting)

| SW_ALL   | In SW_ALL mode, the OS Power Manager is responsible for coordinating        |
|----------|-----------------------------------------------------------------------------|
|          | the P-state among loical processors with dependencies and must initiate the |
|          | transition on all of those Logical Processors.                              |
| ► SW_ANY | In SW_ANY mode, the OS Power Manager is responsible for corrdinating        |
|          | the P-state among logical processors with dependencies and may initiate     |
|          | the transition on any of those Logical Processors .                         |

#### TurboMode 🖓

Turbo Mode automatically allows processor cores to run faster than marked frequency if the physical processor is operating below power, temperature and current specification limits. Turbo Mode can be engaged with SMT (Simultanceous Multi Threading) enabled and 1 to 4 cores active and is not limited to only a single core or logical processor.

| Enabled | Turbo Mode. (Default setting) |
|---------|-------------------------------|
|         |                               |

- ► Disabled Disable Turbo Mode.
- 🗁 T State
  - ► Enabled Enable CPU T-State. (Default setting)
  - ➡ Disabled Disable T-State.

#### 🗢 CPU C State

- ▶ Enabled Enable ACPI C-State (C0, C1/C1E, C3, C6 and C7). (Default setting)
- ► Disabled Disable C-State.

#### ∽ CPUC1E

- ➤ Enabled Enable CPU C1E. (Default setting)
- ➡ Disabled Disable CPU C1E.

#### C OSACPI C3 Report

| ▶ C3 | Desire state for the Nehalem core C3 state include in the CST as ACPI C3 |
|------|--------------------------------------------------------------------------|
|      | state.                                                                   |
| ▶ C2 | Desire state for the Nehalem core C2 state include in the CST as ACPI C2 |
|      | state. (Default setting)                                                 |

➡ Disabled Disable OS ACPI C3 Report.

#### 🗢 CPU C6 Report

▶ Enabled Desire state for the Nehalem core C6 state include in the CST as ACPI C3

state. (Default setting)

➡ Disabled Disable CPU C6 Report.

#### 🗢 Package C State Limit

Desired state for the C-State package limit.

➤ Options C0, C1 State, C3 State, C6 State, C7 State, No Limit. The default setting is No Limit.

#### CPI MWAIT Extensions

- ▶ Enabled CST using MWAIT extension isenabled for OSPM use. (Default setting)
- Disabled Disable ACPI MWAIT extensions.

## Memory Configuration

| Phoen ix<br>Advanced                                                                                                    | : SecureCore(tm) Setup Ut                                                                                                    | ility                                                                      |
|----------------------------------------------------------------------------------------------------|----------------------------------------------------------------------------------------------------|----------------------------------------------------------------------------|
| Memory Confi                                                                                                    | guration                                                                                                    | Item Specific Help                                                         |
| Base Memory:<br>Extended Memory:<br>Memory Frequency:<br>Memory Retest:<br>DDR_P0C0D0 :<br>DDR_P0C0D1 :<br>DDR_P0C0D2 :<br>DDR_P0C1D0 :<br>DDR_P0C1D1 :<br>DDR_P0C1D2 :                                                                                                    | 633 KB<br>1021 MB<br>1333 MHz<br>LID<br>Not Installed<br>Not Installed<br>Not Installed<br>Not Installed<br>Not Installed<br>Not Installed                                                                                                    | Clears the memory error<br>status.                                         |
| DDR_POC2D0 :<br>DDR_POC2D1 :<br>DDR_POC2D2 :                                                                                                    | Not Installed<br>Not Installed<br>Not Installed                                                                                                    | U                                                                          |
| F1 Help ^∪ SelectIte<br>Esc Exit ◇ SelectMem                                                                                                    | m -/+ Change Values<br>w Enter Select > Sub-M                                                                                                    | F9 Setup Defaults<br>enu F10 Save and Exit                                 |
|                                                                                                    |                                                                                                    |                                                                            |
| Phoenix                                                                                                    | SecureCore(tm) Setup Ut                                                                                                    | ility                                                                      |
| Phoenix<br>Advanced<br>Memory Confi                                                                                                    | <pre>secureCore(tm) Setup Ut iguration</pre>                                                                                                    | ility<br>Item Specific Help                                                |
| Phoenix       Advanced       Memory Confi       DDR_P1C0D0 :       DDR_P1C0D1 :       DDR_P1C1D2 :       DDR_P1C1D0 :       DDR_P1C1D2 :       DDR_P1C1D2 :       DDR_P1C200 :       DDR_P1C202 :       Memory Control Settings:       Memory Frequency:       Channel Interleave Setting: | SecureCore(tm) Setup Ut<br>iguration<br>1024 MB Not Installed Not Installed Not Installed Not Installed Not Installed Not Installed Not Installed Not Installed<br>Not Installed<br>Not Installed | Item Specific Help         Valid options are 1, 2, 3, 4. Defalut to 4-way. |

Figure 2-2: Memory Configuration

#### CBase Memory/Extended Memory/DIMM Status

These category is display-only which is determined by POST (Power On Self Test) of the BIOS.

#### C Memory Reset

► No

| → Yes | Select 'Yes', system will clear the memory error status. Save the |
|-------|-------------------------------------------------------------------|
|       | changes and restart system. After rebooting system, the Memory    |
|       | Reset item will set to 'No' automatically.                        |

No chnages. (Default setting)

#### C Memory Control Settings

| Manual | Select 'Manual' | will pops up su | b-menu for configuration. |
|--------|-----------------|-----------------|---------------------------|
|        |                 |                 | 0                         |

► Auto Auto configuration. (Default setting)

#### C Memory RAS Mode

▶ Identify the Memory RAS mode.

#### C Memory Frequency

Select the desire value of Memory frequency. Options available: Auto, DDR-3 800,

DDR-3 1066, and DDR-3 1333.

#### Channel Interleave setting

▶ Options available: 1-way, 2-way, 3-way, 4-way, and 6-way.

#### **Rank Interleave setting**

Configure interleave setting. Options available: 1-way, 2-way, and 4-way.

## Advanced Chipset Configuration

| Phoenix SecureCore(tm) Setup Utility                                                                                                    |                                                                                        |                                                                                                    |
|----------------------------------------------------------------------------------------------------|----------------------------------------------------------------------------------------|----------------------------------------------------------------------------------------------------|
| Advanced                                                                                                    |                                                                                        |                                                                                                    |
| Advanced Chipset Co                                                                                                    | nfiguration                                                                            | Item Specific Help                                                                                    |
| ▶ Intel VT for Directed I/O<br>Intel(R) I/OAT:<br>IOH IOxAPIC:                                                                                                    | [Enabled]<br>[Enabled]                                                                 | Press <enter> to bring<br/>up the Intel VI for<br/>Directed I/O (VI-d)<br/>Configration menu.</enter> |
| QPI Control Setting:<br>QPI Link Fast Mode:<br>QPI Frequency Selection:<br>QPI DCA Support:<br>QPI Error Report:<br>Memory ECC Error Log:<br>ECC Threshold:<br>Enable Multimedia Timer: | [Enabled]<br>[Enabled]<br>[Auto]<br>[Enabled]<br>[Disabled]<br>[Both]<br>[ 0]<br>[Yes] |                                                                                                    |
|                                                                                                    |                                                                                        |                                                                                                    |
| F1 Help †↓ Select Item<br>Esc Exit ↔ Select Menu                                                                                                    | -/+ Change Values<br>Enter Select > Sub-Mer                                            | F9 Setup Defaults<br>nu F10 Save and Exit                                                             |

Figure 2-3: Advanced Chipset Configuration

| Phoenix S                                                                                                    | ecureCore(tm) Setup Uti                                                                                                    | lity                                                                       |
|----------------------------------------------------------------------------------------------------|----------------------------------------------------------------------------------------------------|----------------------------------------------------------------------------|
| Advanced                                                                                                    |                                                                                                    |                                                                            |
| Advanced Chipset Co                                                                                                    | nfiguration                                                                                                    | Item Specific Help                                                         |
| Intel(R) I/OAT:<br>IOH IOxAPIC:<br>4GB PCI Hole Granularity:<br>QPI Control Setting:<br>QPI Link Fast Mode:<br>QPI Frequency Selection:<br>QPI Isoch-Support:<br>QPI DCA Support:<br>QPI Scramble Selection:<br>QPI Scramble Selection:<br>QPI Error Report:<br>Memory ECC Error Log:<br>ECC Threshold:<br>UnCorrectable Pass to OS:<br>Enable Multimedia Timer:<br>PCIE SR-IOU Support: | (Enabled)<br>(Enabled)<br>(1.0 GB)<br>(Enabled)<br>(Enabled)<br>(5.400 GT/s)<br>(Disabled)<br>(Enabled)<br>(Disabled)<br>(Disabled)<br>(Both)<br>[ 0]<br>(Enabled)<br>(Yes)<br>( <u>Enabled</u> ) | Available options:<br>[Enabled], [Disabled]<br>Default value:<br>[Enabled] |
| F1 Help ^∪ Select Item<br>Esc Exit ↔ Select Menu                                                                                                    | -/+ Change Values<br>Enter Select > Sub-Me                                                                                                    | F9 Setup Defaults<br>nu F10 Save and Exit                                  |

Figure 2-3-1: Intel VT for Directed I/O (VT-d)

#### ∽ Intel VT for Directed I/O (VT-d)

#### ∽ Interrupt Remapping

| ►Enabled  | Enable Interrupt Remapping. (Default setting) |
|-----------|-----------------------------------------------|
| ►Disabled | Disable Interrupt Remapping.                  |

#### Coherency Support

| ►Enabled | Enable Coherency Support. |  |
|----------|---------------------------|--|
|          |                           |  |

#### ATS

| ►Enabled | Enable ATS. ( | (Default setting) |
|----------|---------------|-------------------|
|          |               |                   |

Disabled Disable ATS.

#### 🗢 PassThrough DMA

| ►Enabled  | Enable PassThrough DMA. (Default setting) |
|-----------|-------------------------------------------|
| ►Disabled | Disable PassThrough DMA.                  |

#### ∽ VT-d for Port1~Port 10

| ►Enabled | Enable VT-d support for Port 1~Port 10 ports through ATSR structures in |
|----------|-------------------------------------------------------------------------|
|          | ACPI Tables. (Default setting)                                          |

Disabled Disable VT-d for Port1∼Port 10.

#### $\bigcirc$ Advanced Chipset Control Main Menu Options

#### ∽ Intel (R) I/OAT

| ►Enabled | Enable configuration mapped accesses to the I/OAT configuration sapce. |
|----------|------------------------------------------------------------------------|
|          | (Default setting)                                                      |

► Disabled Disable I/OAT.

#### ∽ IOH IOxAPIC

| IOxAPIC. | (Default | setting)          |
|----------|----------|-------------------|
|          | IOxAPIC. | IOxAPIC. (Default |

Disable Disable IOH IOxAPIC.

#### C QPI Control Settings

| ➡Enabled | Enable QPI Control settings. |
|----------|------------------------------|
|----------|------------------------------|

▶Disabled QPI Control settings. (Default setting)

#### 🗢 QPI Link Fast Mode

| ►Enabled  | Enable QPI Link Fast Mode. (Default setting) |
|-----------|----------------------------------------------|
| ►Disabled | Disable QPI Link Fast Mode.                  |

#### • QPI Frequency Selection

▶ Identify the desire value of QPI frequency. Option available: Auto, 4.800GT, 5.866GT, and 6.400GT. Default setting is Auto.

#### OPIDCASupport

Enabled Enable QPI DCA Support. (Default setting)Disabled Disable QPI DCA Support.

#### C QPI Error Report

| ►Enabled  | Enable QPI Error Report.                    |
|-----------|---------------------------------------------|
| ►Disabled | Disable QPI Error Report. (Default setting) |

#### C Memory ECC Error Log

▶ Identify the the memory ecc error log. Option available: Disable, Correctable Error, Uncorrectable Error, and Both. The default setting is Both.

#### $\bigcirc$ ECC Threshold

→Use the "+" and "-" keys to adjust the desire value of ECC Threshold.

#### 🗁 Enable Multimedia Timer

- → Yes Enable Multimedia Timer support. (Default setting)
- ►No Disable this function.

## PCI Configuration

| Phoenix SecureCore(tm) Setup Utility                                                                                                    |                                                                                                    |                                           |
|----------------------------------------------------------------------------------------------------|----------------------------------------------------------------------------------------------------|-------------------------------------------|
| Advanced                                                                                                    |                                                                                                    |                                           |
| PCI Configurati                                                                                                    | on                                                                                                    | Item Specific Help                        |
| PCI Slot 1 Option ROM:<br>PCI Slot 2 Option ROM:<br>PCI Slot 3 Option ROM:<br>PCI Slot 4 Option ROM:<br>Onboard LSI SAS OPROM:<br>Onboard LANI SCSI Boot ROM:<br>Onboard LAN1 Controller:<br>LAN1 Option ROM:<br>Onboard LAN2 Controller:<br>LAN2 Option ROM:<br>Onboard LAN3 Controller:<br>LAN3 Option ROM:<br>Onboard LAN4 Controller:<br>LAN4 Option ROM:<br>Legacy USB Support: | [Enabled]<br>[Enabled]<br>[Enabled]<br>[Enabled]<br>[Enabled]<br>[Enabled]<br>[Enabled]<br>[Enabled]<br>[Enabled]<br>[Enabled]<br>[Enabled]<br>[Enabled]<br>[Enabled]<br>[Enabled]<br>[Enabled] | Initialize device<br>expansion ROM        |
| F1 Help ^∪ Select Item -<br>Esc Exit ↔ Select Menu E                                                                                                    | /+ Change Values<br>nter Select > Sub-Mei                                                                                                    | F9 Setup Defaults<br>nu F10 Save and Exit |

Figure 2-4: PCI Configuration

## ∽ PCI Slot 1/2/3/4 Option ROM

| Enabled                      | Enable this item to initialize device expansion ROM.                                   |  |  |  |
|------------------------------|----------------------------------------------------------------------------------------|--|--|--|
|                              | (Defualt setting)                                                                      |  |  |  |
| ► Disabled                   | Disable this function.                                                                 |  |  |  |
| ా Onboard LSI SAS            | OPROM                                                                                  |  |  |  |
| ► Enabled                    | Enable onboard LSI SAS device and initialize device expansion ROM. (Default setting)   |  |  |  |
|                              | (Defualt setting)                                                                      |  |  |  |
| ► Disabled                   | Disable this function.                                                                 |  |  |  |
| つ Onboard LAN iSCSI Boot ROM |                                                                                        |  |  |  |
| ► Enabled                    | Enable onboard LAN iSCSI device and initialize device expansion ROM. (Default setting) |  |  |  |
| ► Disabled                   | Disable this function.                                                                 |  |  |  |
|                              |                                                                                        |  |  |  |

| ∽ Onboard LAN1 ( | Controller                                                                        |
|------------------|-----------------------------------------------------------------------------------|
| ► Enabled        | Enable Onboard LAN controller. (Defualt setting)                                  |
| ➡ Disabled       | Disable this function.                                                            |
| → LAN1Option RON | M Scan                                                                            |
| ► Enabled        | Enable onboard LAN1 device and initialize device expansion ROM. (Default setting) |
| ➡ Disabled       | Disable this function.                                                            |
| ∽ Onboard LAN2   | Controller                                                                        |
| ► Enabled        | Enable Onboard LAN controller. (Defualt setting)                                  |
| ► Disabled       | Disable this function.                                                            |
| - LAN2Option ROM | M Scan                                                                            |
| ► Enabled        | Enable onboard LAN2 device and initialize device expansion ROM. (Default setting) |
| ➡ Disabled       | Disable this function.                                                            |
| ∽ Onboard LAN3   | Controller                                                                        |
| ➡ Enabled        | Enable Onboard LAN controller. (Defualt setting)                                  |
| ➡ Disabled       | Disable this function.                                                            |
| C LAN3Option ROM | M Scan                                                                            |
| ► Enabled        | Enable onboard LAN3 device and initialize device expansion ROM. (Default setting) |
| ➡ Disabled       | Disable this function.                                                            |
| ∽ Onboard LAN4   | Controller                                                                        |
| ► Enabled        | Enable Onboard LAN controller. (Defualt setting)                                  |
| ► Disabled       | Disable this function.                                                            |
| - LAN4Option ROM | M Scan                                                                            |
| ► Enabled        | Enable onboard LAN4 device and initialize device expansion ROM. (Default setting) |
| ➡ Disabled       | Disable this function.                                                            |

## ☞ Legacy USB Support

This option allows user to function support for legacy USB.

- ✤ Enabled Enables support for legacy USB (Default setting)
- ✤ Disabled Disables support for legacy USB.

## **SATA** Configuration

| Phoenix SecureCore(tm) Setup Utility                                                                                                    |                                           |  |  |
|----------------------------------------------------------------------------------------------------|-------------------------------------------|--|--|
| Advanced                                                                                                    |                                           |  |  |
| SATA Configuration                                                                                                    | Item Specific Help                        |  |  |
| Serial ATA:[Enabled]SATA RAID Enable:[Disabled]SATA AHCI Enable:[Disabled]> SATA Port 0[None]> SATA Port 1[None]> SATA Port 2[None]> SATA Port 3[None]> SATA Port 4[None]> SATA Port 5[None] | Enable the SATA                           |  |  |
| F1 Help ^∪ Select Item -/+ Change Values<br>Esc Exit ◇ Select Menu Enter Select > Sub-Men                                                                                                    | F9 Setup Defaults<br>nu F10 Save and Exit |  |  |

Figure 2-5: SATA Configuration

#### ∽ Serial ATA

- ▶ Enabled Enables on-board serial ATA function. (Default setting)
- Disabled Disables on-board serial ATA function.

#### SATA RAID Enable

- ► Enabled Enabled SATA RAID function.
- Disabled Disable this function. (Default setting)

#### SATA AHCI Enable

Enabled Set this item to enable SATAAHCI function for WinXP-SP1+IAA driver supports AHCI mode.

#### ➡Disabled Disabled this function. (Default setting)

#### C SATA Port 0/1/2/3/4/5

The category identifies the types of Serial SATA hard disk from drive 1 to 6 that has been installed in the computer. System will automatically detect HDD type.

Note that the specifications of your drive must match with the drive table. The hard disk will not work properly if you enter improper information for this category.

Hard drive information should be labled on the outside device casing. Enter the appropriate option based on this information.

#### ► TYPE

1-39: Predefined types.
Users: Set parameters by User.
Auto: Set parameters automatically. (Default setting)
CD-ROM: Use for ATAPI CD-ROM drives or double click [Auto] to set all HDD parameters automatically.
ATAPI Removable: Removable disk drive is installed here.

Multi-Sector Transfer

This field displays the information of Multi-Sector Transfer Mode.

Disabled: The data transfer from and to the device occurs one sector at a time.

Auto: The data transfer from and to the device occurs multiple sectors at a time if the device supports it.

| •• | LBA Mode       | This field shows if the device type in the specific IDE channel             |  |
|----|----------------|-----------------------------------------------------------------------------|--|
|    |                | support LBA Mode.                                                           |  |
| •• | 32-Bit I/O     | Enable this function to max imize the IDE data transfer rate.               |  |
| •• | Transfer Mode  | This field shows the information of Teansfer Mode.                          |  |
| •• | Ultra DMA Mode | This filed displays the DMA mode of the device in the specific IDE channel. |  |

## I/O DeviceConfiguration

| Phoenix SecureCore(tm) Setup Utility                        |                                                 |                                                   |  |
|-------------------------------------------------------------|-------------------------------------------------|---------------------------------------------------|--|
| Advanced                                                    |                                                 |                                                   |  |
| I/O Device Cont                                             | figuration                                      | Item Specific Help                                |  |
| Serial Port A: [ <mark>Ena</mark><br>Base I/O Address: [3F6 | abled <mark>)</mark><br>3-IRQ 41                | PilotII Configure serial<br>port A using options: |  |
| Serial Port B: IEna<br>Base I/O Address: I2F6               | abled]<br>3-IRQ 3]                              | [Disabled]<br>No configuration                    |  |
|                                                             |                                                 | [Enabled]<br>User configuration                   |  |
| F1 Help ↑↓ Select Iter<br>Esc Exit ↔ Select Mem             | n -/+ Change Values<br>⊥ Enter Select ► Sub-Men | F9 Setup Defaults<br>nu F10 Save and Exit         |  |

Figure 2-6: I/O Device Configuration

#### 🖙 Serial Port A

Disabled

This allows users to configure serial prot A by using this option.

| ►Enabled                                                           | Enable the configuration. (Default setting)  |  |  |
|--------------------------------------------------------------------|----------------------------------------------|--|--|
| ➡ Disabled                                                         | Disable the configuration.                   |  |  |
| Base I/O Add                                                       | dress/IRQ                                    |  |  |
| ► 3F8-IRQ4                                                         | Set IO address to 3F8/IRQ4.(Default setting) |  |  |
| ► 2F8-IRQ3                                                         | Set IO address to 2F8/IRQ3.                  |  |  |
| ► 3E8-IRQ4                                                         | Set IO address to 3E8/IRQ4.                  |  |  |
| ► 2E8-IRQ3                                                         | Set IO address to 2E8/IRQ3.                  |  |  |
| ∽ Serial Port B                                                    |                                              |  |  |
| This allows users to configure serial prot B by using this option. |                                              |  |  |
| ► Enabled                                                          | Enable the configuration (Default setting)   |  |  |

Disable the configuration.

53

#### Base I/O Address/IRQ

- ▶ 3F8-IRQ4 Set IO address to 3F8/IRQ4.
- ▶ 2F8-IRQ3 Set IO address to 2F8/IRQ3. (Default setting)
- ▶ 3E8-IRQ4 Set IO address to 3E8/IRQ4.
- ▶ 2E8-IRQ3 Set IO address to 2E8/IRQ3.

## **Boot DeviceConfiguration**

| Phoenix SecureCore(tm) Setup Utility                                                                             |                                              |  |  |
|----------------------------------------------------------------------------------------------------|----------------------------------------------|--|--|
| Havancea                                                                                                    |                                              |  |  |
| Boot Configuration                                                                                               | Item Specific Help                           |  |  |
| Boot Time Diagnostic Screen: [ <mark>]isabled</mark> ]<br>POST Error Pause: [All, but Keyboard]<br>NumLock: [On] | Display the diagnostic<br>screen during boot |  |  |
|                                                                                                    |                                              |  |  |
| F1 Helm ^u Select Item -/+ Change Ualues                                                                         | F9 Setum Defaults                            |  |  |
| Esc Exit $\diamond$ Select Menu Enter Select $\geq$ Sub-Men                                                      | nu F10 Save and Exit                         |  |  |

Figure 2-7: Boot Configuration

#### C Boot -time Diagnostic

When this item is enabled, system will shows Diagnostic status when system boot.

- ▶ Enabled Enable Boot-time Diagnostic. (Default setting)
- ► Disabled Disable this function.

#### CPost Error Pause

The category determines whether the computer will stop if an error is detected during power up.

| ►All Error          | Whenever the BIOS detects a non-fatal error the system will be                                           |
|---------------------|----------------------------------------------------------------------------------------------------|
|                     | stopped.                                                                                                 |
| No Error            | The system boot will not stop for any error that may be detected and you will be prompted.               |
| ► All, But Keyboard | The system boot will not stop for a keyboard error; it will stop for all other errors. (Default setting) |

#### **~**NumLock

This option allows user to select power-on state for NumLock.

- ►On Enable NumLock. (Default setting)
- ▶ Off Disable this function.

#### Thermal abd Acoustic Configuration

| Phoenix SecureCore(tm) Setup Utility                                                                                                    |                                                 |  |  |  |  |  |  |  |  |
|----------------------------------------------------------------------------------------------------|-------------------------------------------------|--|--|--|--|--|--|--|--|
| Advanced                                                                                                    |                                                 |  |  |  |  |  |  |  |  |
| Thermal and Acoustic Configuration                                                                                                    | Item Specific Help                              |  |  |  |  |  |  |  |  |
| Open-loop Thermal Throttle:       [Enabled]         Temperature Chasis inlet:       [35]         Temperature Rise:       [10]         Air Speed to the DIMMs:       [1500]         System Altitude:       [0]         Pitch between DIMMs:       [400]         Close-loop Thermal Throttle:       [Enabled]         Temperature Hysteresis:       [1]         Temperature Guardband:       [3]         Temperature Rise:       [10]         Air Speed to the DIMMs:       [1500]         System Altitude:       [0]         Pitch between DIMMs:       [1500] | Enable/Disable<br>Open-loop Thermal<br>Throttle |  |  |  |  |  |  |  |  |
| F1 Help ^∪ Select Item -/+ Change Values<br>Esc Exit ◇ Select Menu Enter Select > Sub-Me                                                                                                    | F9 Setup Defaults<br>mu F10 Save and Exit       |  |  |  |  |  |  |  |  |

Figure 2-8: Thermal and Acoustic Configuration

#### C Open loop Thermal Throttle

► Enabled Open loop Thermal Throttle. (Default setting)

➡ Disabled Disable Open loop Thermal Throttle.

#### Temperature Chassis inlet

→ This item is user defined. Use nuber key to adjust desired value.

#### Temperature Rise

▶ This item is user defined. Use nuber key to adjust desired value.

#### C Air speed to the DIMMs

▶ This item is user defined. Use nuber key to adjust desired value.

#### ∽ System Altitude

→ This item is user defined. Use nuber key to adjust desired value.

#### **Pitch between DIMMs**

>> This item is user defined. Use nuber key to adjust desired value.

#### Close loop Thermal Throttle

► Enabled Close loop Thermal Throttle. (Default setting)

➡ Disabled Disable Close loop Thermal Throttle.

#### Temperature Hysteresis

→ This item is user defined. Use nuber key to adjust desired value.

#### Temperature Guardband

▶ This item is user defined. Use nuber key to adjust desired value.

#### Temperature Chassis inlet

▶ This item is user defined. Use nuber key to adjust desired value.

#### Temperature Rise

▶ This item is user defined. Use nuber key to adjust desired value.

#### **C** Air speed to the DIMMs

→ This item is user defined. Use nuber key to adjust desired value.

#### ∽ System Altitude

▶ This item is user defined. Use nuber key to adjust desired value.

#### **Pitch between DIMMs**

→ This item is user defined. Use nuber key to adjust desired value.

#### Power

|                          |                                  |                                            | Phoe                                           | enix Se                  | cureCo | re(tm) 🕄                                           | Setup Util                 | lity                                      |                                           |                                      |  |
|--------------------------|----------------------------------|--------------------------------------------|------------------------------------------------|--------------------------|--------|----------------------------------------------------|----------------------------|-------------------------------------------|-------------------------------------------|--------------------------------------|--|
| 👘 Ma i                   | n                                | Advan                                      | ced                                            | Power                    | • S    | lecur i ty                                         | Serve                      | er B                                      | oot                                       | Exit                                 |  |
| Mai<br>Pow<br>Pow<br>Aft | n<br>Ier On<br>Ier On<br>Ier Pow | Advan<br>by RT<br>by PC<br>by Mo<br>ier Fa | ced<br>C Alarn<br>I & PCI<br>dem Rin<br>ilure: | Power<br>E Dev i<br>ng : | ces:   | ecurity<br>[mi]<br>(Enabler<br>(Enabler<br>(Last S | Serve<br>1]<br>1]<br>tate] | r B<br>Item<br>Enable<br>system<br>specif | oot<br>Speci<br>d wake<br>up at<br>ic tim | Exit<br>fic Help<br>s the<br>a<br>e. |  |
| F1                       | Help                             | ۴ł                                         | Select                                         | Item                     | -/+    | Change                                             | Values                     | F9                                        | Setup                                     | Defaults                             |  |
| Esc                      | Exit                             |                                            | Select                                         | Menu                     | Enter  | Select                                             | ► Sub-Mer                  | u F10                                     | Save                                      | and Exit                             |  |

Figure 3: Power

#### **Power On by RTC Alarm**

You can set item to Enabled and key in Date/Time to power on system.

►On Enable alarm function to POWER ON system. (Default setting)

▶Off Disable this function.

If Resume On Time is set to On status:

▶ RTC Alarm control select: Manual/Auto

▶ Time (0~23) : (0~59) : (0~59)

#### **Power On PCI & PCIE Devices**

► Enabled Enable Power On PCI & PCIe Devices. (Default setting)

➡ Disabled Disable this function.

#### **Power On by Modem Ring**

► Enabled Enable Resume on Modem Ring.

➡ Disabled Disable Resume on Modem Ring. (Default setting)

#### **C**After Power Failure

This option provides user to set the mode of operation if an AC / power loss occurs.

- ▶ Power On System power state when AC cord is re-plugged.
- Stay Off Do not power on system when AC power is back.
- Last State Set system to the last sate when AC power is removed. Do not power on system when AC power is back. (Default setting)

## Security

#### About This Section: Security

In this section, user can set either supervisor or user passwords, or both for different level of password securities. In addition, user also can set the virus protection for boot sector.

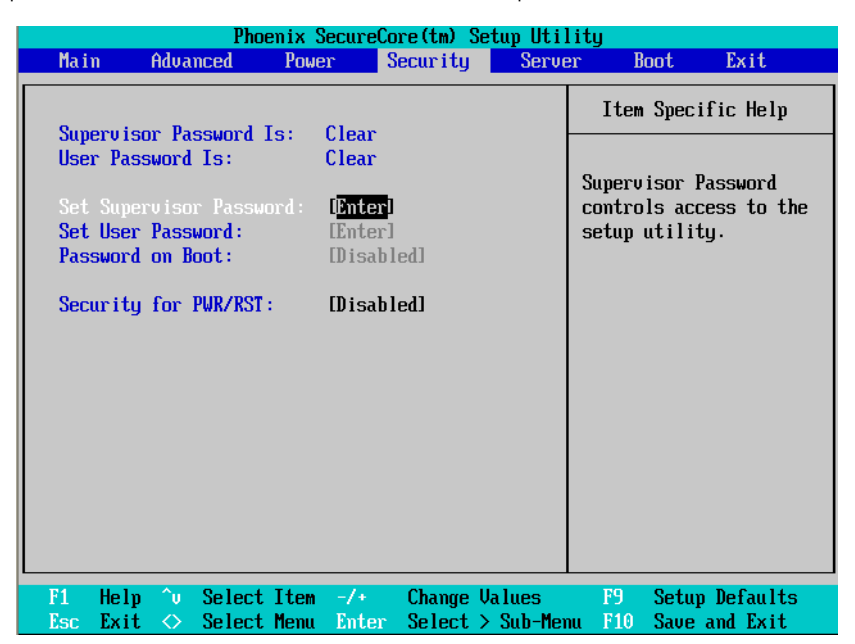

Figure 4: Security

#### C Set Supervisor Password

You can install and change this options for the setup menus. Type the password up to 6 characters in lengh and press <Enter>. The password typed now will clear any previously entered password from the CMOS memory. You will be asked to confirm the entered password. Type the password again and press <Enter>. You may also press <Esc> to abort the selection and not enter a specified password or press <Enter> key to disable this option.

#### ∽Set User Password

You can only enter but do not have the right to change the options of the setup menus. When you select this function, the following message will appear at the center of the screen to assist you in creating a password.

Type the password up to 6 characters in lengh and press <Enter>. The password typed now will clear any previously entered password from the CMOS memory. You will be asked to confirm the entered password. Type the password again and press <Enter>. You may also press <Esc> to abort the selection and not enter a specified password.

#### Terms Password on boot

Password entering will be required when system on boot.

| Enabled | Requries entering password when system on boo |
|---------|-----------------------------------------------|
|---------|-----------------------------------------------|

| Disabled | Disable this function. | (Default setting) |
|----------|------------------------|-------------------|
|----------|------------------------|-------------------|

#### C Security Mode for PWR/RST Button

Enabled Enable Security Mode for PWR/RST Button.
 Disabled Disable this function. (Default setting)

## Server

|       |                  |              | Pho               | enix S | ecureCo | re(tm) 🕄 | Setup U | ltili | ity                        |                        |                        |    |
|-------|------------------|--------------|-------------------|--------|---------|----------|---------|-------|----------------------------|------------------------|------------------------|----|
| Ma i  | n I              | Adva         | nced              | Powe   | r S     | ecurity  | Se      | erver | r H                        | oot                    | Exit                   |    |
| > Sys | tem Ma           | nage         | ment              |        |         |          |         |       | Item                       | Speci                  | fic Help               |    |
| > Com | sole K<br>nt Log | ed ir<br>Con | ection<br>figurat | ion    |         |          |         |       | Additi<br>view s<br>featur | omal s<br>erver<br>es. | etup menu<br>managment | to |
| E1    | Halm             | <u>^</u>     | Coloct            | Tton   | 1.      | Change   | Ilaluee |       | TO                         | Cotur                  | Defaulte               |    |
| Esc   | nerp<br>Exit     | $\diamond$   | Select            | Menu   | Enter   | Select   | > Sub-  | -Menu | F10                        | Secup<br>Save          | and Exit               |    |

Figure 5: Server

## System Management

| Phoenix Secure                                                                                                    | Core(tm) Setup Utility<br>Server                                                                                                    | y                                      |  |  |  |  |  |  |  |
|----------------------------------------------------------------------------------------------------|----------------------------------------------------------------------------------------------------|----------------------------------------|--|--|--|--|--|--|--|
| System Management                                                                                                    |                                                                                                    |                                        |  |  |  |  |  |  |  |
| System Manufacture:<br>System Product Name:<br>System Serial Number:<br>Base Board Product Name:<br>Base Board Serial Number:<br>UUID:<br>NIC1 MAC Address:<br>NIC2 MAC Address:<br>NIC3 MAC Address:<br>NIC3 MAC Address:<br>SIC4 MAC Address:<br>GBIA Module Version:<br>Management Engine F/W Version:<br>BMC Firmware Version:                                                                                        | GIGABYTE<br>GA-7TESM<br>000000000001<br>GA-7TESM<br>000000000001<br>00241DC5386EFFFFFFF<br>00-24-1D-C5-38-6E<br>00-24-1D-C5-38-70<br>00-24-1D-C5-38-70<br>00-24-1D-C5-38-71<br>00.01<br>1.5<br>00.09                                                                                                    | FFFFFFFFFF                             |  |  |  |  |  |  |  |
| I<br>F1 Help 1↓ Select Item -/+<br>Esc Exit ↔ Select Menu Ente                                                                                                    | Change Values<br>er Select ► Sub-Menu                                                                                                    | F9 Setup Defaults<br>F10 Save and Exit |  |  |  |  |  |  |  |
| Phoenix SecureCore(tm) Setup Utility                                                                                                    |                                                                                                    |                                        |  |  |  |  |  |  |  |
| Phoenix Secure                                                                                                    | Core(tm) Setup Utility                                                                                                    | J                                      |  |  |  |  |  |  |  |
| Phoenix Secure                                                                                                    | Core(tm) Setup Utility<br>Server                                                                                                    |                                        |  |  |  |  |  |  |  |
| Phoenix Secure<br>System Management                                                                                                    | Core(tm) Setup Utility<br>Server                                                                                                    |                                        |  |  |  |  |  |  |  |
| Phoenix Secure<br>System Management<br>NIC1 MAC Address:<br>NIC2 MAC Address:<br>NIC3 MAC Address:<br>NIC3 MAC Address:<br>NIC4 MAC Address:                                                                                                    | 00-24-1D-C5-38-6E<br>00-24-1D-C5-38-6E<br>00-24-1D-C5-38-6F<br>00-24-1D-C5-38-70<br>00-24-1D-C5-38-71                                                                                                    |                                        |  |  |  |  |  |  |  |
| Phoenix Secure         System Management         NIC1 MAC Address:         NIC2 MAC Address:         NIC3 MAC Address:         NIC4 MAC Address:         GBIA Module Version:         Management Engine F/V Version:         BMC Firmware Version:         SDR Version:         FRU Version:                                                                                                    | Core(tm) Setup Utility<br>Server<br>00-24-1D-C5-38-6E<br>00-24-1D-C5-38-6F<br>00-24-1D-C5-38-70<br>00-24-1D-C5-38-71<br>00.01<br>1.5<br>00.01<br>1.5<br>00.09<br>00.05<br>00.02                                                                                                    |                                        |  |  |  |  |  |  |  |
| Phoenix Secure         System Management         NIC1 MAC Address:         NIC2 MAC Address:         NIC3 MAC Address:         NIC4 MAC Address:         GBIA Module Version:         Management Engine F/W Version:         BMC Firmware Version:         SDR Version:         FRU Version:         FRU Version:         IP Address         Source:         IP Address:         IP Subnet Mask:         Default Gateway: | OO         24-1D-C5-38-6E           OO-24-1D-C5-38-6E         OO           OO-24-1D-C5-38-6F         OO           OO-24-1D-C5-38-70         OO           OO-24-1D-C5-38-71         OO           OO-24-1D-C5-38-71         OO           OO.01         1.5           OO.09         OO.05           OO.02         I           IO10.001.007.1801         I           1255.255.255.0001         I           IO10.001.007.2531         I |                                        |  |  |  |  |  |  |  |

Figure 5-1: System Management

#### ∽ System Management

This category allows user to view the server management features. Including information of Motherboard Hardware information and software information.

#### C BMC IPAddress Source

➡Address obtained by BMC running DHCP or Static address.Option available: DHCP, Static.

## **Console Redirection**

| Phoenix SecureCore(tm) Setup Utility Server                                                                              |                                                                    |                                                            |  |  |  |  |  |  |
|----------------------------------------------------------------------------------------------------|--------------------------------------------------------------------|------------------------------------------------------------|--|--|--|--|--|--|
| Console Redirecti                                                                                                    | on                                                                 | Item Specific Help                                         |  |  |  |  |  |  |
| Console Redirection: [Dn<br>Flow Control: ICTS<br>Baud Rate: [19]<br>Terminal Type: IPC-<br>Continue CR after POST: IOff | board COM A]<br>//RTS]<br>2k]<br>ANSI]<br>]                        | If enabled, it will<br>use a port on the _<br>motherboard. |  |  |  |  |  |  |
| F1 Help ^∪ Select Item -/<br>Esc Exit ↔ Select Menu En                                                                   | <ul> <li>Change Values</li> <li>ter Select &gt; Sub-Mer</li> </ul> | F9 Setup Defaults<br>m F10 Save and Exit                   |  |  |  |  |  |  |

Figure 5-2: Console Redirection

#### Console Redirection

If this option is set to enabled, it will use a port on the motherboard to run console redirection function.

- ▶ On-board COM A Use Serial Port A as the COM port address.
- ✤On-board COM B Use Serial Port B as the COM port address.
- Disabled Disable this function. (Default setting)

#### CFlow Control

This option provide user to enable the flow control function.

| ► None    | Not supported.                      |
|-----------|-------------------------------------|
| ►XON/OFF  | Software control.                   |
| ► CTS/RTS | Hardware control. (Default setting) |
|           |                                     |

C Baud Rate

This option allows user to set the specified baud rate.

▶ Options 9600, 19.2k, 38.4k.

#### C-Terminal Type

This option allows user to select the specified terminal type. This is defined by IEEE.

✤Options VT100, VT100 8bit, PC-ANSI 7bit, VT100+, VT-UTF8, ASCII.

#### Continue C.R. after POST

This option allows user to enable console redirection after O.S has loaded.

- ➤On Enable console redirection after O.S has loaded.
- ➤Off Disable this function. (Default setting)

#### **Console Redirection**

| Phoenix SecureCore(tm) Setup Utility                                                                                                    |                                                           |  |  |  |  |  |  |  |
|----------------------------------------------------------------------------------------------------|-----------------------------------------------------------|--|--|--|--|--|--|--|
| Serve                                                                                                    | er 🔄                                                      |  |  |  |  |  |  |  |
| Event Log Configuration                                                                                                    | Item Specific Help                                        |  |  |  |  |  |  |  |
| Assert NMI on SERR: [ <mark>Enabled]</mark><br>Assert NMI on PERR: [Enabled]<br>Clear All Event Logs: [Enter]<br>Log POST System Event: [Enabled] | Control Assert NMI on<br>SERR function support<br>or not. |  |  |  |  |  |  |  |
|                                                                                                    |                                                           |  |  |  |  |  |  |  |
| F1 Help ↑↓ Select Item -/+ Change Values<br>Esc Exit ↔ Select Menu Enter Select ▶ Sub-Men                                                         | F9 Setup Defaults<br>nu F10 Save and Exit                 |  |  |  |  |  |  |  |

Figure 5-3: Event Log Configuration

#### CASSert NMI on SERR

If thisoption is set to enabled, PCI bus system error (SERR) is enabled and is routed to NMI.

- ▶ Enabled Enable Assert NMI on SERR. (Default setting)
- ▶Disabled Disable this function.

#### CASSERT NMI on PERR

- ▶ Enabled Enable Assert NMI on PERR. (Default setting)
- ➡ Disabled Disable this function.

#### Clear All Event Logs

Press [Enter] to lear all system vent logs.

#### CFAN Speed Control

- ▶ Enabled Enable FAN Speed Control. (Default setting)
- ➡Disabled Disable this function.

## Boot

| Phoenix SecureCore(tm) Setup Utility                       |                                                                      |                                                 |                                          |                     |                                                                                                    |                                                                                            |                                                                                                    |  |  |
|------------------------------------------------------------|----------------------------------------------------------------------|-------------------------------------------------|------------------------------------------|---------------------|----------------------------------------------------------------------------------------------------|--------------------------------------------------------------------------------------------|----------------------------------------------------------------------------------------------------|--|--|
| Main                                                       | Advanced                                                             | Power                                           | Security                                 | Serve               | er Bo                                                                                                    | oot                                                                                        | Exit                                                                                                    |  |  |
| Boot P                                                     | riority Order                                                        |                                                 |                                          |                     | Item                                                                                                    | Spec                                                                                       | ific Help                                                                                                    |  |  |
| 2:<br>3:<br>4:<br>5:<br>6:<br>7:<br>8:<br>Exclud<br>:<br>: | ed from Boot (<br>PCI BEU: IBA (<br>PCI BEU: IBA (<br>PCI BEU: IBA ( | hder:<br>E Slot 010<br>E Slot 0A0<br>E Slot 0B0 | 0 v1331<br>0 v1331<br>0 v1331<br>0 v1331 |                     | Keys us<br>configu<br>Up and<br>select<br><+> and<br>the deu<br><f> and<br/>the deu<br/>removal<br/><x> exc<br/>the deu<br/>the deu</x></f> | sed to<br>Down<br>a dev<br>d <-><br>vice<br>d <r><br/>vice<br/>ble.<br/>clude<br/>vice</r> | o view or<br>evices:<br>arrows<br>vice.<br>moves<br>up or down.<br>specifies<br>fixed or<br>or include<br>to boot. |  |  |
| :                                                          | PCI BEU: IBA (<br>Legacy Networl<br>Bootable Add-:                   | E Slot 010<br>Card<br>in Cards                  | 1 v1331                                  |                     | <shift<br>disable<br/>&lt;1 - 4)<br/>boot se</shift<br>                                                                                     | + 1><br>es a<br>> Loa<br>equen                                                             | enables or<br>levice.<br>ls default<br>ce.                                                                         |  |  |
| F1 He<br>Esc Ex                                            | lp ^∪ Select<br>it ⇔ Select                                          | : Item -/+<br>: Menu Ent                        | Change<br>er Select                      | Values<br>> Sub-Mer | F9<br>10 F10                                                                                                    | Setu;<br>Save                                                                              | p Defaults<br>and Exit                                                                                             |  |  |

Figure 6: Boot

#### ○ Boot Priority Order

This field determines which type of device the system attempt to boot from after **PhoenixBIOS Post** completed. Specifies the boot sequence from the available devices. If the first device is not a bootable device, the system will seek for next available device.

#### Key used to view or configure devices:

Up and Down arrows select a device.

- <+> and <-> moves the device up or down.
- <f> and <r> specifies the device fixed or removable.
- <x> exclude or include the device to boot.
- <Shift + 1> Enable or disable a device.
- <1-4> Loads default boot secquence.

#### Exit

| Phoenix SecureCore(tm) Setup Utility |                               |                        |                       |              |              |                     |                  |                    |                  |                        |
|--------------------------------------|-------------------------------|------------------------|-----------------------|--------------|--------------|---------------------|------------------|--------------------|------------------|------------------------|
| Ma i                                 | n A                           | dvanc                  | ed 👘                  | Power        | Sec          | urity               | Serve            | er Bo              | ot               | Exit                   |
| E~ i                                 | 4 9-11-12                     | a Cha                  |                       |              |              |                     |                  | Item               | Specit           | fic Help               |
| Exi<br>Loa<br>Dis                    | t Disca<br>d Setup<br>card Ch | rding<br>Defa<br>anges | r Change<br>wlts<br>s | 25           |              |                     |                  | Exit Sy<br>save yo | stem S<br>ur cha | Setup and<br>anges to  |
| Sau                                  | e Unang                       | es                     |                       |              |              |                     |                  | CMUS.              |                  |                        |
|                                      |                               |                        |                       |              |              |                     |                  |                    |                  |                        |
|                                      |                               |                        |                       |              |              |                     |                  |                    |                  |                        |
|                                      |                               |                        |                       |              |              |                     |                  |                    |                  |                        |
|                                      |                               |                        |                       |              |              |                     |                  |                    |                  |                        |
| F1<br>Esc                            | Help<br>Exit                  | ^u<br>⇔                | Select<br>Select      | Item<br>Menu | -/+<br>Enter | Change U<br>Execute | Jalues<br>Commai | F9<br>nd F10       | Setuj<br>Save    | p Defaults<br>and Exit |

Figure 7: Exit

#### ∽ About This Section: Exit

Once you have changed all of the set values in the BIOS setup, you should save your changes and exit BIOS setup program. Select "Exit" from the menu bar, to display the following sub-menu.

#### C Exit Saving Changes

This option allows user to exit system setup with saving the changes.

Press <Enter> on this item to ask for the following confirmation message:

Pressing 'Y' to store all the present setting values the user made in this time into CMOS.

Therefore, when you boot up your computer next time, the BIOS will re-configure your system according data in CMOS.

#### CExit Discarding Changes

This option allows user to exit system setup without changing any previous settings values in CMOS. The previous selection remain in effect.

This will exit the Setup Utility and restart your computer when selecting this option.

#### Coad Setup Default

if you highlight this item and press Enter, a dialog box asks if you want to install optimal settings for all the items in the Setup utility. Press the Y key to indicate Yes, and then press Enter to install the optimal settings.

#### CDiscard Changes

Select this item and press Enter to discard any changes you have made without leaving the setup utility.

#### C Save Changes

This option allows user to save setup dat ato CMOS. Press [Yes] to save setup data to CMOS.